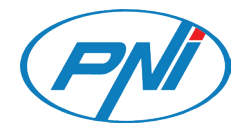

# **PNI SafeHome PT710B**

Smart video door phone / Интелигентен видеодомофон / Intelligente Video-Türsprechanlage / Videoportero inteligente / Interphone vidéo intelligent / Okos videó kaputelefon / Videocitofono intelligente / Slimme videodeurtelefoon / Inteligentny wideodomofon / Interfon video inteligent

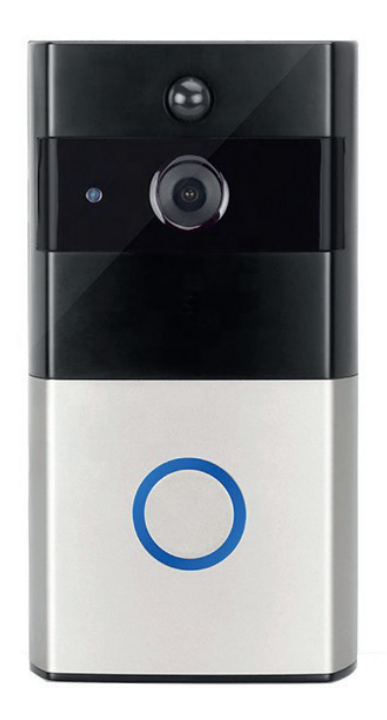

| EN | User manual             | 3  |
|----|-------------------------|----|
| BG | Ръководство за употреба | 8  |
| DE | Benutzerhandbuch        | 13 |
| ES | Manual de usuario       | 18 |
| FR | Manuel utilisateur      | 23 |
| HU | Használati utasítás     | 28 |
| IT | Manuale utente          | 33 |
| NL | Handleiding             | 38 |
| PL | Instrukcja obsługi      | 43 |
| RO | Manual de utilizare     | 48 |
|    |                         |    |

Download the **Tuya Smart** app by accessing Google Play or App Store or scan the QR codes below:

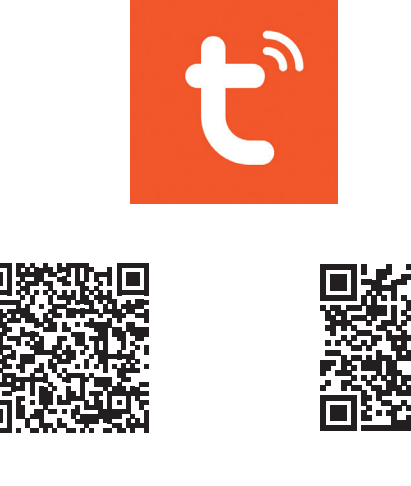

Android

iOS

# Add device in Tuya Smart application

- 1. Open the application, create an account and log in.
- Add your device by pressing the + icon in the upper right corner of the screen or by clicking the Add device button (this button appears when you have no device added to the application).
- 3. Select the option Camera & Lock on the left side of the screen.
- From the list of devices on the right side of the screen, select Smart Doorbell
- 5. In the next interface, select the option **QR Code** from the upper right corner.
- 6. Then tick **Make sure the indicator is flashing quickly or a prompt tone is heard**. Click **Next**.
- 7. Select the WiFi network you want to connect to and add the password.
- 8. Position the smartphone with the QR code in front of the door phone lens. Wait a few seconds until you hear a confirmation beep, and the

light ring on the bell turns purple.

- 9. Go back to the application and check **I heard a prompt**. The application will immediately start scanning nearby devices.
- 10. After the app identifies your device, you will receive the confirmation **Added Successfully**.
- 11. To finish, click the **Done** button.

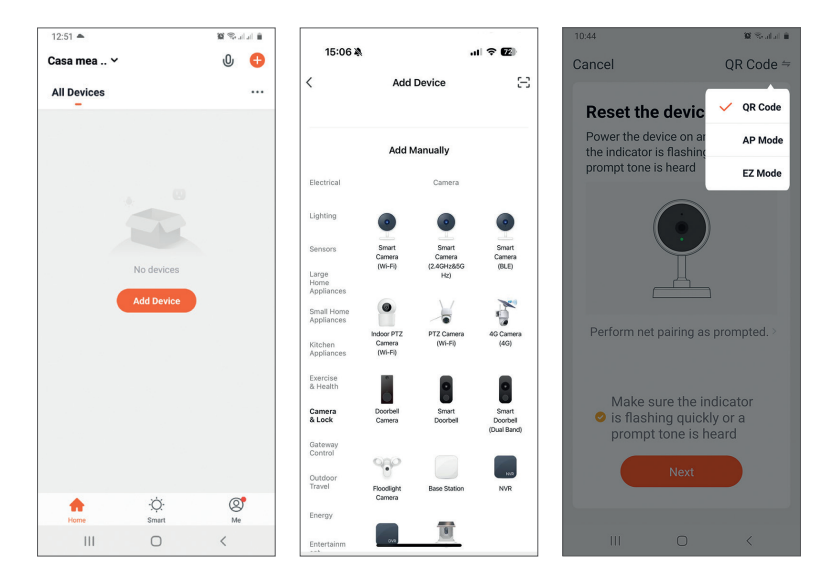

| 12:56 🖴 🌥                                                                                                    | 30 % al al 8               | 10:44 🔛                  | Sector Sector             |
|----------------------------------------------------------------------------------------------------|----------------------------|--------------------------|---------------------------|
| Cancel                                                                                                    |                            | Cancel                   |                           |
| Select 2.4 GHz Wi-Fi Net<br>and enter password<br>If your Wi-Fi is 5GHz, please s<br>be 2.4GHz. Common routers<br>method | work<br>et it to<br>etting |                          |                           |
| 2.40Hz 2.40Hz                                                                                                    |                            | Please scan the to 20 of | QR code from 15<br>m away |
| 중 servicePNI<br>스                                                                                                    | ۵<br>ا                     |                          | •                         |
| Next                                                                                                    |                            | No P                     | a Prompt                  |
|                                                                                                    |                            |                          |                           |
| III O                                                                                                    | <                          | Ш                        | 0 <                       |

English

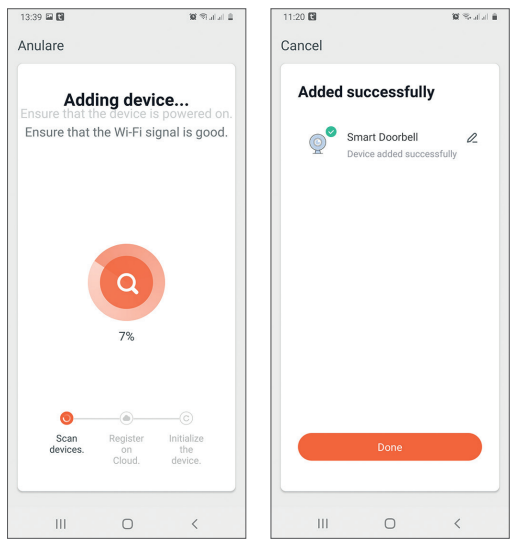

## Device control via the application

Options:

- 1. Snapshot: takes an image and saves it in the phone's memory
- 2. Intercom: press to talk to the person in front of your door
- 3. Recording: press to record video. The recording will be saved in the phone memory.
- 4. View files saved on the SD card inserted in the door phone
- 5. Cloud storage: cloud access (paid option)
- 6. View photos and videos saved in the phone memory
- 7. Access the door phone settings (by clicking on the pencil icon in the upper right corner) to set the sensitivity level of the motion sensor or turn off the PIR sensor, manage power consumption, share your device, or turn on offline notifications and so on.
- 8. When a visitor rings the bell, you will receive a "You have a visitor" notification on the phone accompanied by a repetitive audible warning.
- 9. If you enter the application, you can see who is at the door and you can talk to the visitor. You also receive notifications every time the camera detects movement.

| 10:46 🖬                |                 | 🗙 Statut 🕯  | 10:52 🖾 👹 📽 sələl 🗎                                          |
|------------------------|-----------------|-------------|--------------------------------------------------------------|
| ← Sr                   | nart Doorb      | oell ∠      | ← Settings                                                   |
| 8-2                    | Wee             | 42.4        | Smart Doorbell >                                             |
|                        |                 | BBR         | Device Information >                                         |
| FIRE                   | SYA             |             | Tap-to-Run and Automation                                    |
| d* HD                  | at J            | 8           | Third Party Supported                                        |
|                        | <b></b> 100 %   |             | amazon icho Google Home                                      |
| 1.<br>බ                | 2.<br>.(),      | 3.<br>• 1   | Basic Settings                                               |
| Screenshot             | Speak           | Record      | Basic Function Settings >                                    |
|                        |                 |             | Advanced Settings                                            |
| 4.                     | 5.              | 6.          | PIR Off >                                                    |
| Playback               | Cloud storage   | Photo album | Power Management Settings                                    |
| ,                      |                 |             | VAS                                                          |
|                        |                 |             | Purchase VAS >                                               |
| Ш                      | 0               | <           | III O <                                                      |
| 10:53 🖬                | 0.00            | 🛱 Salah 🕯   | ), TELEKOM.RO 🕅 के साल 🕯                                     |
| £                      | Settings        |             |                                                              |
| Advanced Se            | ettings         |             | 11:46                                                        |
| PIR                    |                 | Off >       | Fri, 7 August                                                |
| Power Manag            | gement Settings | >           | 🖸 TuyaSmart                                                  |
| VAS                    |                 |             | You have a visitor<br>Smart Doorbell ,someone is ringing the |
| Purchase VA            | s               | >           | C TuyaSmart 11:30                                            |
| Offline Notifi         | cation          |             | Movement detected<br>Smart Doorbell has detected movement.   |
| Offline Notific        | cation          |             |                                                              |
| Others                 |                 |             |                                                              |
| Share Device           |                 | >           |                                                              |
| FAQ & Feedback         |                 |             |                                                              |
| Firmware Information > |                 |             |                                                              |
|                        |                 |             | Swipe to unlock                                              |
|                        | Remove Device   |             |                                                              |
|                        | 0               | <           |                                                              |

# Technical specifications

| Sensor                          | 1/2.9 CMOS                                                                                      |  |  |  |
|---------------------------------|-------------------------------------------------------------------------------------------------|--|--|--|
| Video resolution                | 1920 x 1080px                                                                                   |  |  |  |
| Lens                            | 3.6 mm                                                                                          |  |  |  |
| Video compression               | H.264                                                                                           |  |  |  |
| Audio                           | Built-in microphone / Built-in speaker                                                          |  |  |  |
| Viewing angle                   | 166°                                                                                            |  |  |  |
| IR-CUT filter                   | Yes                                                                                             |  |  |  |
| IR LEDs                         | 6 LEDs                                                                                          |  |  |  |
| Minimum lighting                | 1 Lux                                                                                           |  |  |  |
| WiFi communication<br>frequency | 2.4GHz, IEEE 802.11 b/g/n                                                                       |  |  |  |
| WiFi transmission power         | 100mW                                                                                           |  |  |  |
| RF communication frequency      | 433MHz                                                                                          |  |  |  |
| RF emission power               | 10mW                                                                                            |  |  |  |
| Storage                         | SD card, maximum 64GB (not included)                                                            |  |  |  |
| PIR                             | Yes, 3 levels of sensitivity                                                                    |  |  |  |
| Power supply                    | Rechargeable battery 2 x 3.7V type 18650<br>(included)<br>or external power supply 14V - 24V AC |  |  |  |
| Current                         | max. 170mA                                                                                      |  |  |  |
| Working temperature             | -26°C ~ +80°C                                                                                   |  |  |  |

# Tuya Smart APP

Изтеглете приложението Tuya Smart, като влезете в Google Play или App Store или сканирайте QR кодовете по-долу:

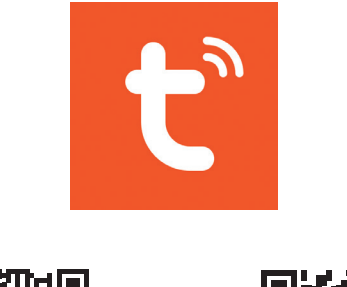

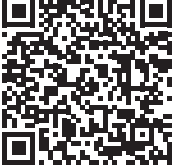

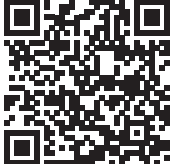

Android

iOS

## Добавете устройство в приложението Tuya Smart

- Отворете приложението, създайте акаунт и влезте. Добавете вашето устройство, като натиснете иконата + в горния десен ъгъл на екрана или щракнете върху Add device бутон (този бутон се появява, когато нямате добавено устройство към приложението).
- 2. Изберете опцията Camera & Lock от лявата страна на екрана.
- 3. От списъка с устройства в дясната част на екрана изберете Smart Doorbell
- 4. В следващия интерфейс изберете опцията **QR Code** от горния десен ъгъл.
- 5. След това отметнете Make sure the indicator is flashing quickly or a prompt tone is heard. Кликнете върху Next.
- 6. Изберете WiFi мрежата, към която искате да се свържете, и добавете паролата.

- Позиционирайте смартфона с QR кода пред обектива на телефонния дом. Изчакайте няколко секунди, докато чуете звуков сигнал за потвърждение и светлинният звън на звънеца стане лилав.
- 8. Върнете се към приложението и проверете I heard a prompt. Приложението незабавно ще започне да сканира близките устройства.
- 9. След като приложението идентифицира вашето устройство, ще получите потвърждението Added Successfully.
- 10. За да завършите, щракнете върху **Done бутон**.

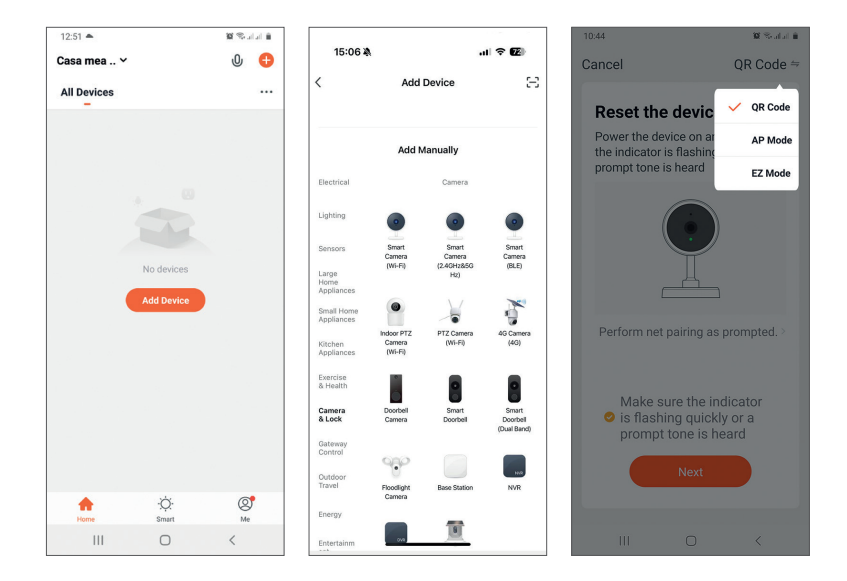

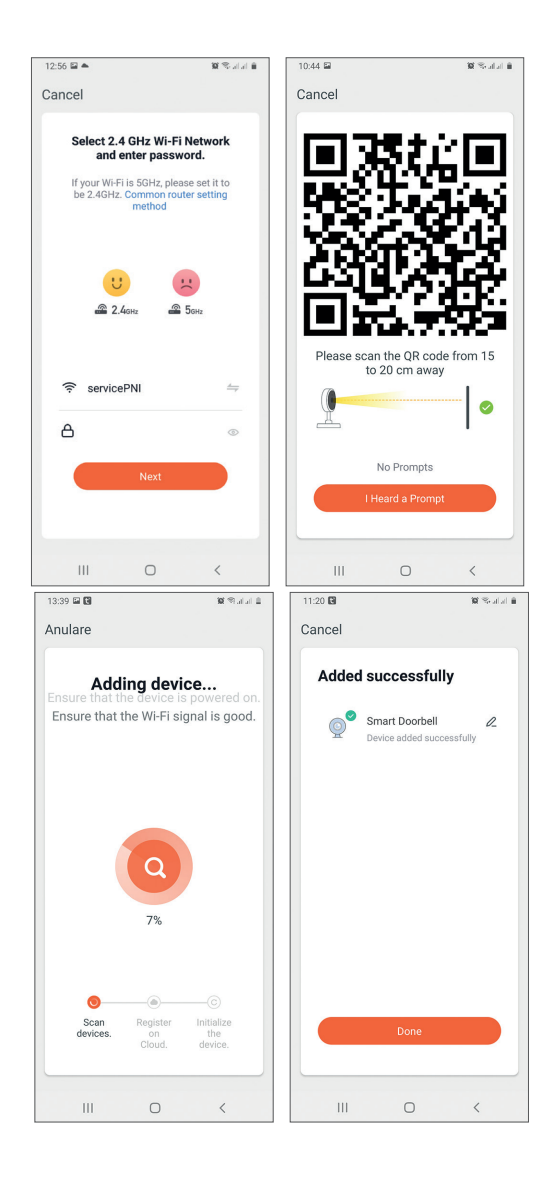

## Управление на устройството чрез приложението

Настроики:

- 1. Моментна снимка: прави изображение и го запазва в паметта на телефона
- 2. Домофон: натиснете, за да говорите с човека пред вратата ви
- 3. Запис: натиснете, за да запишете видео. Записът ще бъде запазен в паметта на телефона.

- 4. Преглеждайте файлове, записани на SD картата, поставена в портмофона
- 5. Облачно съхранение: достъп до облак (платена опция)
- 6. Преглеждайте снимки и видеоклипове, запазени в паметта на телефона
- 7. Достъп до настройките на домофона (като щракнете върху иконата на молив в горния десен ъгъл), за да зададете нивото на чувствителност на сензора за движение или да изключите PIR сензора, да управлявате консумацията на енергия, да споделите вашето устройство или да включите офлайн известия и т.н..
- Когато посетител позвъни на звънеца, ще получите известие "Имате посетител" на телефона, придружено от повтарящо се звуково предупреждение.
- 9. Ако влезете в приложението, можете да видите кой е на вратата и можете да говорите с посетителя. Освен това получавате известия всеки път, когато камерата засече движение.

| 10:46 🖬      |               | 102 Sealal 🗎 | 10:52 🖬                   | 🗙 🛠 atat 🗎 | 10:53 🖬                   | 🛱 🕾 il al 🗎 |
|--------------|---------------|--------------|---------------------------|------------|---------------------------|-------------|
| ← Sn         | nart Doorb    | ell ∠        | ← Settings                |            | ← Settings                |             |
| 1            | A RE          | 1            | Smart Doorbell            | >          | Advanced Settings         |             |
| Carrow Const |               |              | Device Information        | >          | PIR                       | Off >       |
|              | 5191          |              | Tap-to-Run and Automation | >          | Power Management Settings | >           |
| ( HD         | Cot J         |              | Third Party Supported     |            | VAS                       |             |
|              | <b>100 %</b>  |              | <b>O</b> •:               |            | Purchase VAS              | >           |
| 1.           | 2.            | 3.           | amazon ocho GoogleHome    |            | Offline Notification      |             |
| 6            | Ŷ             |              | Basic Settings            |            | Offline Notification      |             |
| Screenshot   | Speak         | Record       | Basic Function Settings   | >          | Others                    |             |
|              |               |              | Advanced Settings         |            | Share Device              | >           |
| 4.           | 5.            | 6.           | PIR                       | Off >      | FAQ & Feedback            | >           |
| Playback     | Cloud storage | Photo album  | Power Management Settings | >          | Firmware Information      | >           |
|              |               |              | VAS                       |            |                           |             |
|              |               |              | Purchase VAS              | >          | Remove Device             |             |
| III          | 0             | <            | III O                     | <          | III O                     | <           |

# Технически спецификации

| Сензор                                   | 1/2.9 CMOS                                                                                  |  |  |
|------------------------------------------|---------------------------------------------------------------------------------------------|--|--|
| Видео резолюция                          | 1920 x 1080px                                                                               |  |  |
| Лещи                                     | 3.6 mm                                                                                      |  |  |
| Видео компресия                          | H.264                                                                                       |  |  |
| аудио                                    | Вграден микрофон / Вграден<br>високоговорител                                               |  |  |
| Ъгъл на гледане                          | 166°                                                                                        |  |  |
| IR-CUT филтър                            | Yes                                                                                         |  |  |
| IR светодиоди                            | 6 LEDs                                                                                      |  |  |
| Минимално<br>осветление                  | 1 Lux                                                                                       |  |  |
| Честота на WiFi<br>комуникация           | 2.4GHz, IEEE 802.11 b/g/n                                                                   |  |  |
| WiFi мощност на<br>предаване             | 100mW                                                                                       |  |  |
| RF комуникационна<br>честота             | 433MHz                                                                                      |  |  |
| Мощност на<br>радиочестотно<br>излъчване | 10mW                                                                                        |  |  |
| Съхранение                               | SD карта, максимум 64GB (не е включена)                                                     |  |  |
| PIR                                      | Да, 3 нива на чувствителност                                                                |  |  |
| Захранване                               | Акумулаторна батерия 2 x 3.7V тип 18650<br>(включена) или външно захранване 14V -<br>24V AC |  |  |
| Текущ                                    | max. 170mA                                                                                  |  |  |
| Работна<br>температура                   | -26°C ~ +80°C                                                                               |  |  |

Tuya Smart APP

Laden Sie die Tuya Smart App herunter, indem Sie auf Google Play oder den App Store zugreifen oder die untenstehenden QR-Codes scannen:

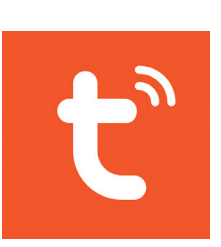

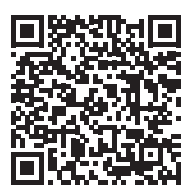

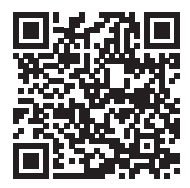

Android

iOS

# Gerät in Tuya Smart-Anwendung hinzufügen

- 1. Öffnen Sie die Anwendung, erstellen Sie ein Konto und melden Sie sich an.
- Fügen Sie Ihr Gerät hinzu, indem Sie auf das +-Symbol in der oberen rechten Ecke des Bildschirms drücken oder auf . klicken Add device Schaltfläche (diese Schaltfläche wird angezeigt, wenn Sie der Anwendung kein Gerät hinzugefügt haben).
- 3. Wählen Sie die Option **Camera & Lock** auf der linken Seite des Bildschirms.
- 4. Wählen Sie aus der Liste der Geräte auf der rechten Seite des Bildschirms **Smart Doorbell**
- 5. Wählen Sie in der nächsten Oberfläche die Option **QR Code** von der oberen rechten Ecke.
- 6. Dann ankreuzen **Make sure the indicator is flashing quickly or a prompt tone is heard**. Klicken **Next**.

- 7. Wählen Sie das WLAN-Netzwerk aus, mit dem Sie eine Verbindung herstellen möchten, und fügen Sie das Passwort hinzu.
- 8. Positionieren Sie das Smartphone mit dem QR-Code vor der Türsprechscheibe. Warten Sie einige Sekunden, bis Sie einen Bestätigungston hören und der Lichtring der Glocke lila wird.
- 9. Gehen Sie zurück zur Anwendung und überprüfen Sie **I heard a prompt**. Die Anwendung beginnt sofort mit dem Scannen von Geräten in der Nähe.
- 10. Nachdem die App Ihr Gerät identifiziert hat, erhalten Sie die Bestätigung **Added Successfully**.
- 11. Klicken Sie zum Abschluss auf die Schaltfläche Fertig.

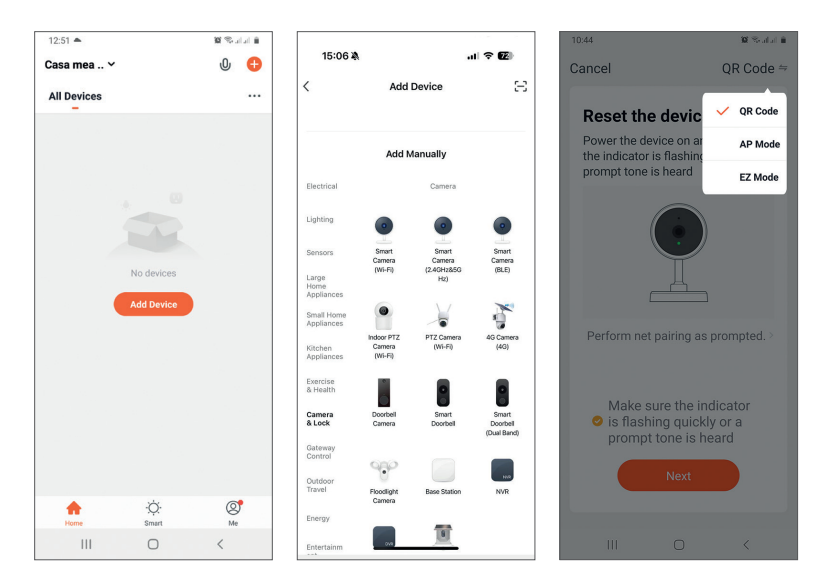

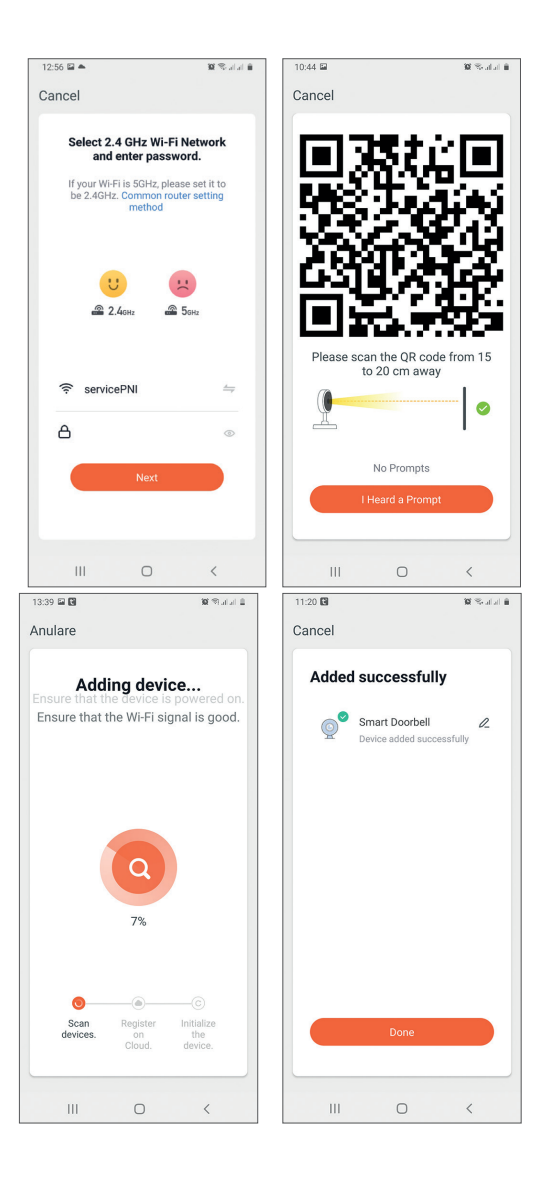

## Gerätesteuerung über die Anwendung

Optionen:

- 1. Schnappschuss: nimmt ein Bild auf und speichert es im Telefonspeicher
- 2. Gegensprechanlage: drücken, um mit der Person vor Ihrer Tür zu sprechen
- 3. Aufnahme: Drücken Sie diese Taste, um ein Video aufzunehmen. Die

Aufnahme wird im Telefonspeicher gespeichert.

- 4. Dateien anzeigen, die auf der in die Türsprechanlage eingelegten SD-Karte gespeichert sind
- 5. Cloud-Speicher: Cloud-Zugang (kostenpflichtige Option)
- 6. Im Telefonspeicher gespeicherte Fotos und Videos anzeigen
- 7. Greifen Sie auf die Einstellungen der Türsprechanlage zu (indem Sie auf das Stiftsymbol in der oberen rechten Ecke klicken), um die Empfindlichkeitsstufe des Bewegungssensors einzustellen oder den PIR-Sensor auszuschalten, den Stromverbrauch zu verwalten, Ihr Gerät zu teilen oder Offline-Benachrichtigungen zu aktivieren usw. .
- 8. Wenn ein Besucher klingelt, erhalten Sie auf dem Telefon die Benachrichtigung "Sie haben einen Besucher", begleitet von einer sich wiederholenden akustischen Warnung.
- 9. Wenn Sie die Anwendung betreten, sehen Sie, wer vor der Tür steht und können mit dem Besucher sprechen. Sie erhalten auch jedes Mal Benachrichtigungen, wenn die Kamera eine Bewegung erkennt.

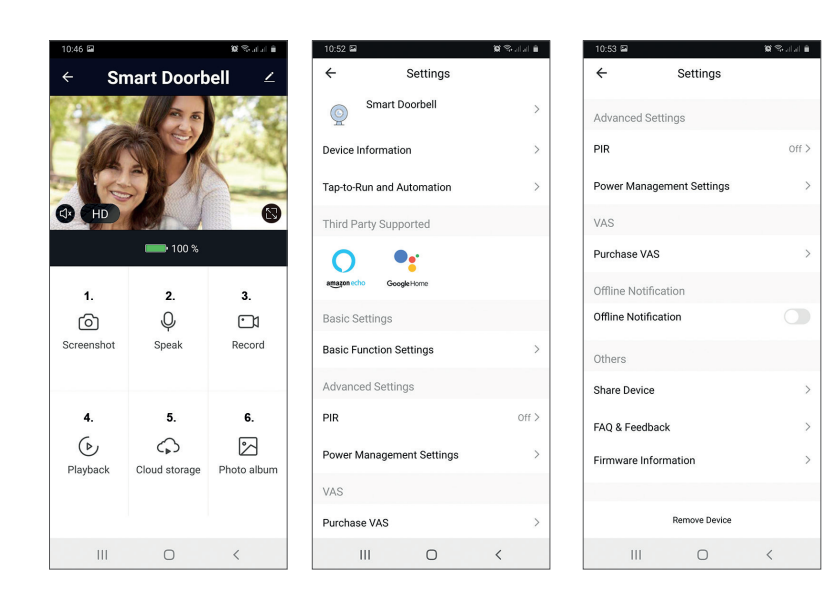

# Technische Spezifikationen

| Sensor                        | 1/2.9 CMOS                                                                                    |
|-------------------------------|-----------------------------------------------------------------------------------------------|
| Video Auflösung               | 1920 x 1080px                                                                                 |
| Linse                         | 3.6 mm                                                                                        |
| Video-Kompression             | H.264                                                                                         |
| Audio                         | Eingebautes Mikrofon / Eingebauter<br>Lautsprecher                                            |
| Blickwinkel                   | 166°                                                                                          |
| IR-CUT-Filter                 | Yes                                                                                           |
| IR-LEDs                       | 6 LEDs                                                                                        |
| Mindestbeleuchtung            | 1 Lux                                                                                         |
| WLAN-Kommunikation sfrequenz  | 2.4GHz, IEEE 802.11 b/g/n                                                                     |
| WLAN-Sendeleistung            | 100mW                                                                                         |
| HF-Kommunikations<br>frequenz | 433MHz                                                                                        |
| HF-Emissionsleistung          | 10mW                                                                                          |
| Lagerung                      | SD-Karte, maximal 64 GB (nicht im<br>Lieferumfang enthalten)                                  |
| PIR                           | Ja, 3 Empfindlichkeitsstufen                                                                  |
| Energieversorgung             | Akku 2 x 3,7V Typ 18650 (im Lieferumfang<br>enthalten)<br>oder externes Netzteil 14V - 24V AC |
| Strom                         | max. 170mA                                                                                    |
| Arbeitstemperatur             | -26°C ~ +80°C                                                                                 |

# Tuya Smart APP

Descargue la aplicación Tuya Smart accediendo a Google Play o App Store o escanee los códigos QR a continuación:

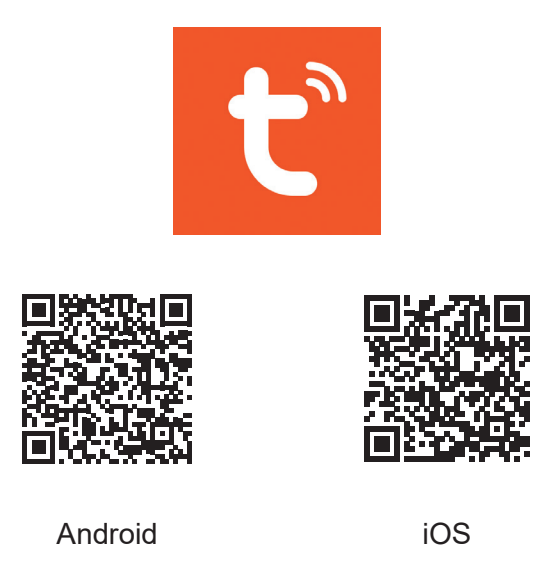

## Agregar dispositivo en la aplicación Tuya Smart

- 1. Abra la aplicación, cree una cuenta e inicie sesión.
- 2. Agregue su dispositivo presionando el icono + en la esquina superior derecha de la pantalla o haciendo clic en el **Add device** (este botón aparece cuando no tiene ningún dispositivo agregado a la aplicación).
- 3. Seleccione la opcion **Camera & Lock** en el lado izquierdo de la pantalla.
- 4. De la lista de dispositivos en el lado derecho de la pantalla, seleccione **Smart Doorbell**
- 5. En la siguiente interfaz, seleccione la opción **QR Code** desde la esquina superior derecha.
- 6. Entonces marque **Make sure the indicator is flashing quickly or a prompt tone is heard**. Hacer clic en **Next**.
- 7. Seleccione la red WiFi a la que desea conectarse y agregue la contraseña.

- Coloque el teléfono inteligente con el código QR frente a la lente del teléfono de la puerta. Espere unos segundos hasta que escuche un pitido de confirmación y el anillo de luz del timbre se vuelva violeta.
- 9. Regrese a la aplicación y verifique **I heard a prompt**. La aplicación comenzará a escanear inmediatamente los dispositivos cercanos.
- 10. Después de que la aplicación identifique su dispositivo, recibirá la confirmación **Added Successfully**.
- 11. Para terminar, haga clic en el botón Done.

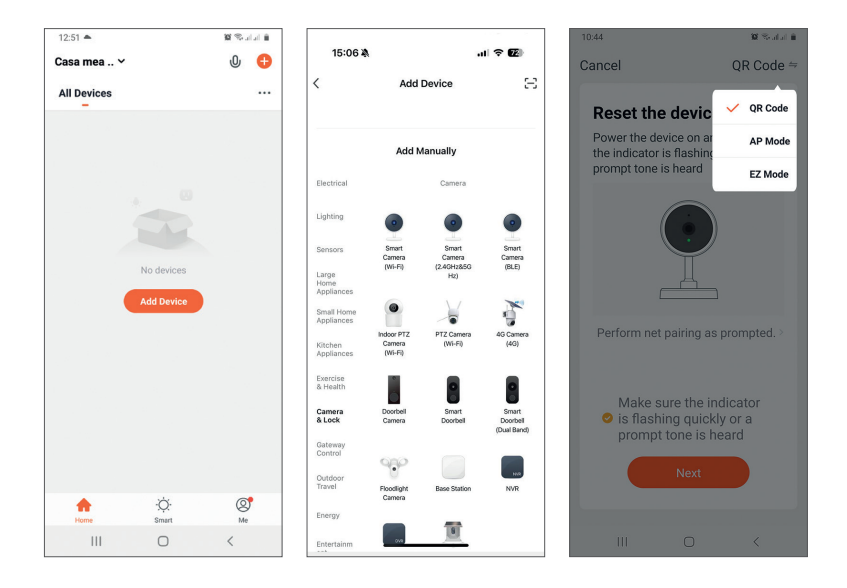

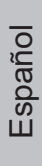

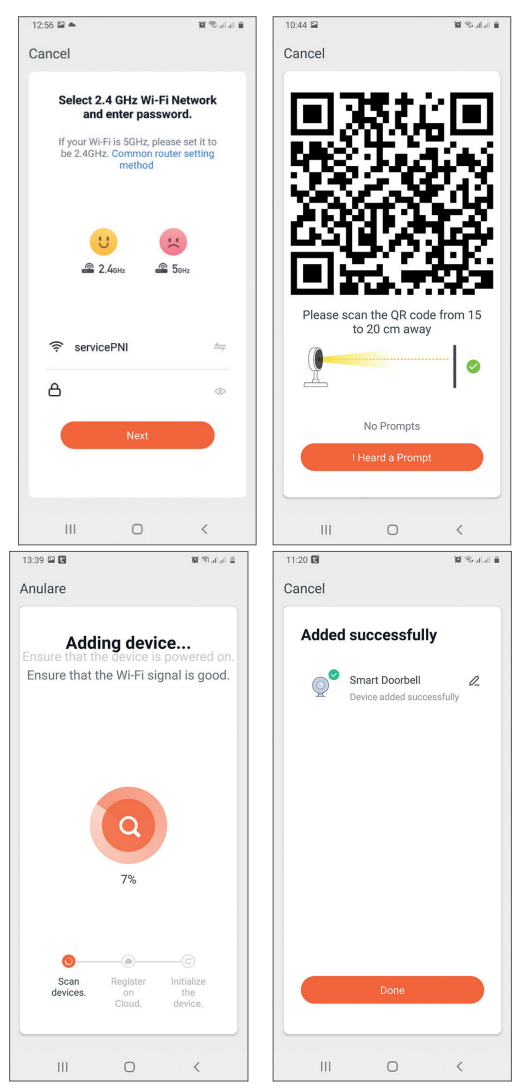

## Control de dispositivos a través de la aplicación

Opcións:

- 1. Instantánea: toma una imagen y la guarda en la memoria del teléfono.
- 2. Intercomunicador: presione para hablar con la persona que está frente a su puerta
- 3. Grabación: presione para grabar video. La grabación se guardará en la memoria del teléfono.
- 4. Ver archivos guardados en la tarjeta SD insertada en el teléfono de

Español

la puerta

- 5. Almacenamiento en la nube: acceso a la nube (opción de pago)
- 6. Ver fotos y videos guardados en la memoria del teléfono
- 7. Acceda a la configuración del teléfono de la puerta (haciendo clic en el ícono del lápiz en la esquina superior derecha) para establecer el nivel de sensibilidad del sensor de movimiento o apagar el sensor PIR, administrar el consumo de energía, compartir su dispositivo o activar las notificaciones fuera de línea, etc. .
- 8. Cuando un visitante toca el timbre, recibirá una notificación de "Tiene un visitante" en el teléfono acompañada de una advertencia sonora repetitiva.
- 9. Si ingresa a la aplicación, puede ver quién está en la puerta y puede hablar con el visitante. También recibe notificaciones cada vez que la cámara detecta movimiento.

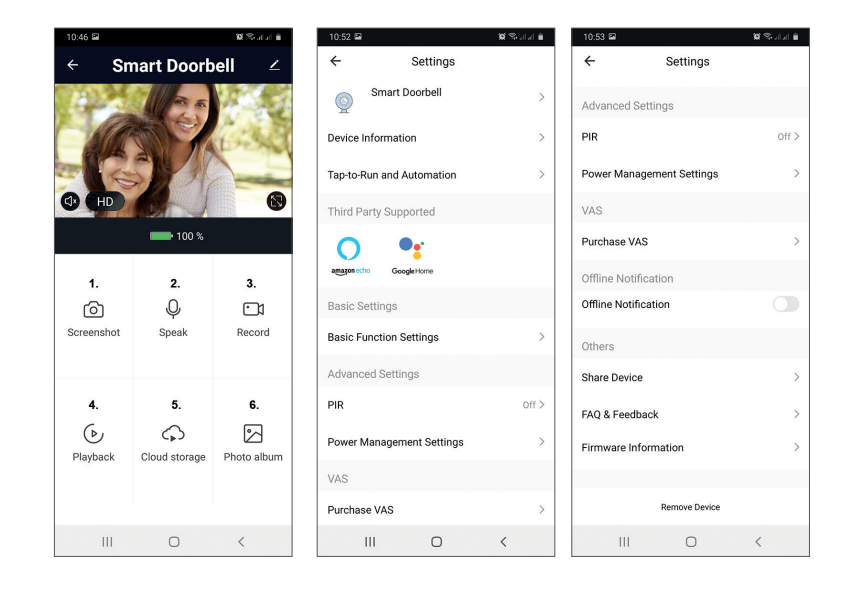

# Technical specifications

| Sensor                             | 1/2.9 CMOS                                                                                                |  |  |
|------------------------------------|----------------------------------------------------------------------------------------------------|--|--|
| Resolución de video                | 1920 x 1080px                                                                                             |  |  |
| Lente                              | 3.6 mm                                                                                                    |  |  |
| Compresión de video                | H.264                                                                                                    |  |  |
| Audio                              | Micrófono incorporado / Altavoz incorporado                                                               |  |  |
| Ángulo de visión                   | 166°                                                                                                    |  |  |
| Filtro IR-CUT                      | Yes                                                                                                    |  |  |
| LED de infrarrojos                 | 6 LEDs                                                                                                    |  |  |
| Iluminación mínima                 | 1 Lux                                                                                                    |  |  |
| Frecuencia de<br>comunicación WiFi | 2.4GHz, IEEE 802.11 b/g/n                                                                                 |  |  |
| Potencia de<br>transmisión WiFi    | 100mW                                                                                                    |  |  |
| Frecuencia de<br>comunicación RF   | 433MHz                                                                                                    |  |  |
| Potencia de emisión<br>de RF       | 10mW                                                                                                    |  |  |
| Almacenamiento                     | Tarjeta SD, máximo 64 GB (no incluida)                                                                    |  |  |
| PIR                                | Sí, 3 niveles de sensibilidad.                                                                            |  |  |
| Fuente de<br>alimentación          | Batería recargable 2 x 3,7 V tipo 18650<br>(incluida)<br>o fuente de alimentación externa 14V - 24V<br>AC |  |  |
| Actual                             | max. 170mA                                                                                                |  |  |
| Temperatura de<br>trabajo          | -26°C ~ +80°C                                                                                             |  |  |

## Tuya Smart APP

Téléchargez l'application Tuya Smart en accédant à Google Play ou App Store ou scannez les codes QR ci-dessous:

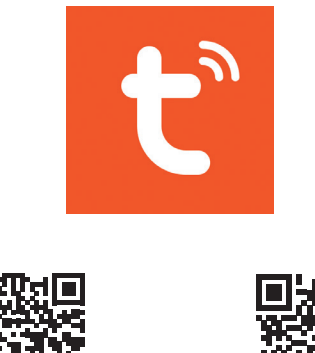

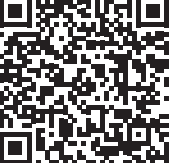

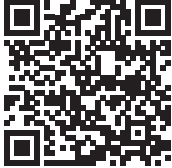

Android

iOS

# Ajouter un appareil dans l'application Tuya Smart

- 1. Ouvrez l'application, créez un compte et connectez-vous.
- Ajoutez votre appareil en appuyant sur l'icône + dans le coin supérieur droit de l'écran ou en cliquant sur le bouton Add device bouton (ce bouton apparaît lorsque vous n'avez pas d'appareil ajouté à l'application).
- 3. Sélectionnez l'option Camera & Lock sur le côté gauche de l'écran.
- 4. Dans la liste des appareils sur le côté droit de l'écran, sélectionnez **Smart Doorbell**
- 5. Dans l'interface suivante, sélectionnez l'option *QR Code* dans le coin supérieur droit.
- 6. Cochez ensuite Make sure the indicator is flashing quickly or a prompt tone is heard. Cliquer sur Next.
- 7. Sélectionnez le réseau WiFi auquel vous souhaitez vous connecter et ajoutez le mot de passe.

- 8. Positionnez le smartphone avec le code QR devant la lentille de l'interphone. Attendez quelques secondes jusqu'à ce que vous entendiez un bip de confirmation et que l'anneau lumineux de la cloche devienne violet.
- 9. Retournez à l'application et vérifiez **I heard a prompt**. L'application commencera immédiatement à analyser les appareils à proximité.
- 10. Une fois que l'application a identifié votre appareil, vous recevrez la confirmation **Added Successfully**.
- 11. Pour terminer, cliquez sur le bouton Done.

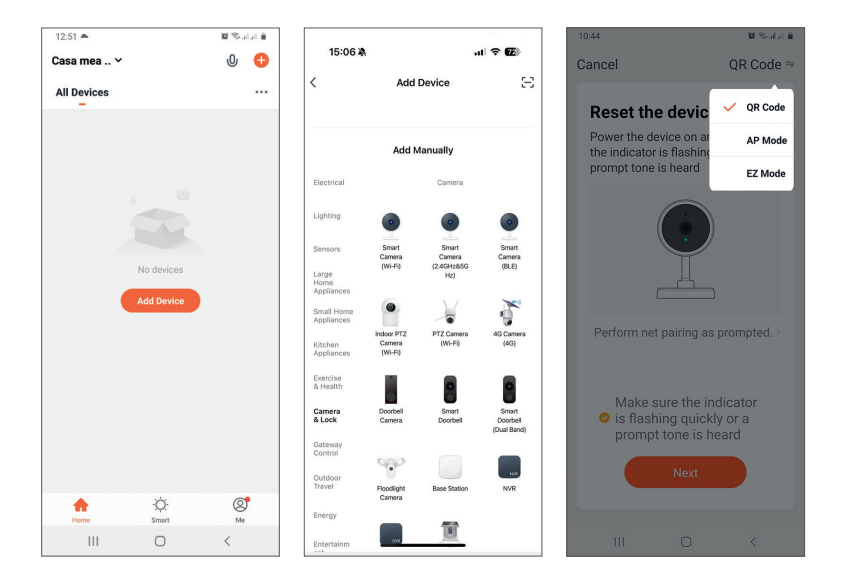

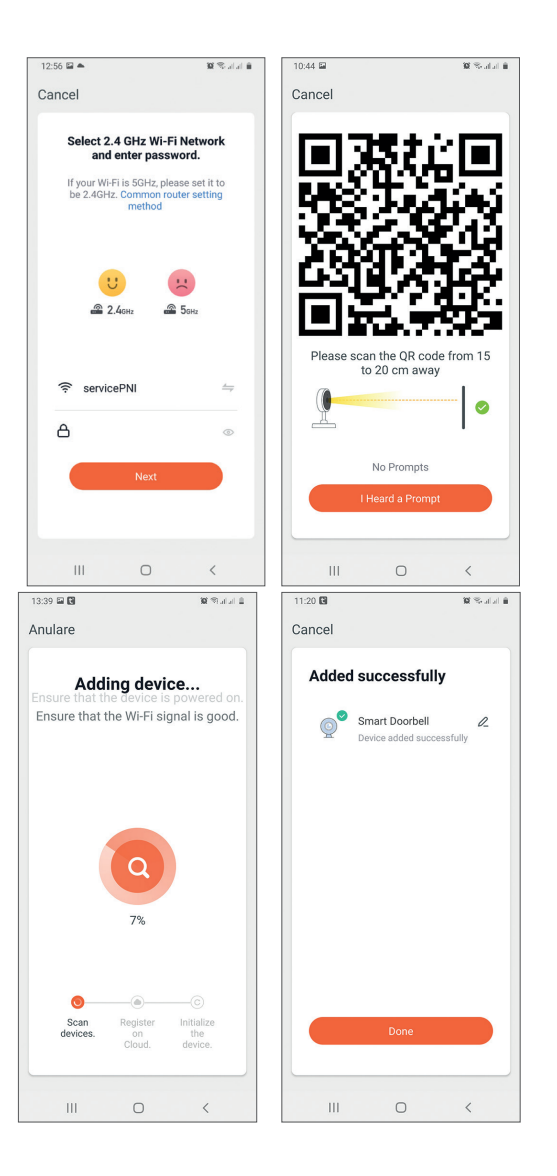

## Contrôle de l'appareil via l'application

Options:

- 1. Instantané : prend une image et l'enregistre dans la mémoire du téléphone
- 2. Interphone : appuyez pour parler à la personne devant votre porte
- 3. Enregistrement : appuyez pour enregistrer une vidéo. L'enregistrement

sera sauvegardé dans la mémoire du téléphone.

- 4. Visualiser les fichiers enregistrés sur la carte SD insérée dans l'interphone
- 5. Stockage cloud : accès cloud (option payante)
- 6. Afficher les photos et vidéos enregistrées dans la mémoire du téléphone
- Accédez aux paramètres de l'interphone (en cliquant sur l'icône en 7. forme de crayon dans le coin supérieur droit) pour définir le niveau de sensibilité du capteur de mouvement ou désactiver le capteur PIR, gérer la consommation d'énergie, partager votre appareil ou activer les notifications hors ligne, etc. .
- 8. Lorsqu'un visiteur sonne, vous recevez une notification « Vous avez un visiteur » sur le téléphone accompagnée d'un avertissement sonore répétitif.
- 9. Si vous entrez dans l'application, vous pouvez voir qui est à la porte et vous pouvez parler au visiteur. Vous recevez également des notifications à chaque fois que la caméra détecte un mouvement.

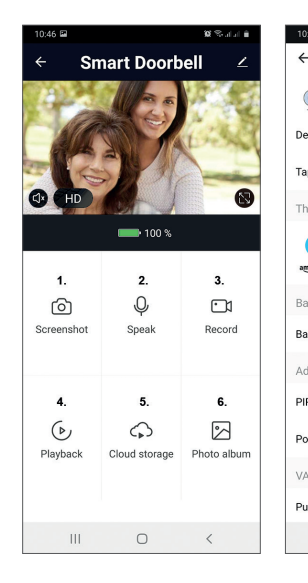

| 10:52 🖻                   | 🗑 😒 al al 🔒 | 10:53 🖬 🕷 🤋               |
|---------------------------|-------------|---------------------------|
| ← Settings                |             | ← Settings                |
| Smart Doorbell            | >           | Advanced Settings         |
| Device Information        | >           | PIR                       |
| Tap-to-Run and Automation | >           | Power Management Settings |
| Third Party Supported     |             | VAS                       |
| <b>O</b> •                |             | Purchase VAS              |
| amazon echo Google Home   |             | Offline Notification      |
| Basic Settings            |             | Offline Notification      |
| Basic Function Settings   | >           | Others                    |
| Advanced Settings         | _           | Share Device              |
| PIR                       | Off >       | FAQ & Feedback            |
| Power Management Settings | >           | Firmware Information      |
| VAS                       |             |                           |
| Purchase VAS              | >           | Remove Device             |
| III O                     | <           | III O <                   |

alat 🗎

# Spécifications techniques

| Capteur                             | 1/2.9 CMOS                                                                                     |  |  |
|-------------------------------------|------------------------------------------------------------------------------------------------|--|--|
| Résolution vidéo                    | 1920 x 1080px                                                                                  |  |  |
| Lentille                            | 3.6 mm                                                                                         |  |  |
| Compression de vidéo                | H.264                                                                                          |  |  |
| l'audio                             | Microphone intégré / Haut-parleur intégré                                                      |  |  |
| Angle de vue                        | 166°                                                                                           |  |  |
| Filtre IR-CUT                       | Oui                                                                                            |  |  |
| LED infrarouges                     | 6 LEDs                                                                                         |  |  |
| Éclairage minimum                   | 1 Lux                                                                                          |  |  |
| Fréquence de<br>communication Wi-Fi | 2.4GHz, IEEE 802.11 b/g/n                                                                      |  |  |
| Puissance de<br>transmission Wi-Fi  | 100mW                                                                                          |  |  |
| Fréquence de<br>communication RF    | 433MHz                                                                                         |  |  |
| Puissance d'émission<br>RF          | 10mW                                                                                           |  |  |
| Espace de rangement                 | Carte SD, 64 Go maximum (non inclus)                                                           |  |  |
| PIR                                 | Oui, 3 niveaux de sensibilité                                                                  |  |  |
| Source de courant                   | Batterie rechargeable 2 x 3.7V type 18650<br>(incluse)<br>ou alimentation externe 14V - 24V AC |  |  |
| Courant                             | max. 170mA                                                                                     |  |  |
| Température de<br>fonctionnement    | -26°C ~ +80°C                                                                                  |  |  |

Français

# Tuya Smart APP

Magvar

Töltse le a Tuya Smart alkalmazást a Google Play vagy az App Store áruházból, vagy olvassa be az alábbi QR-kódokat:

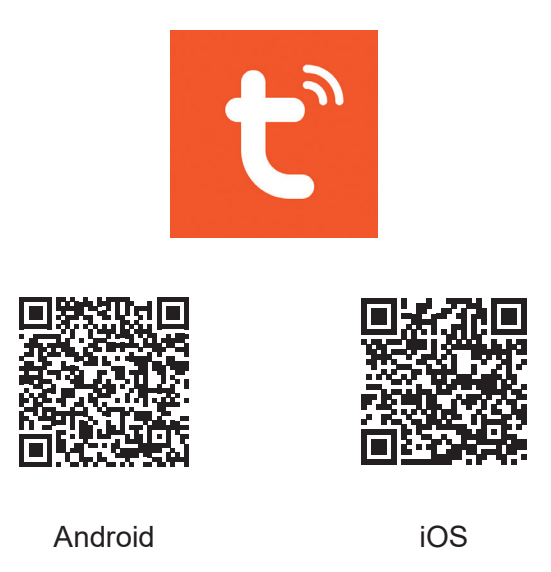

## Eszköz hozzáadása a Tuya Smart alkalmazásban

- 1. Nyissa meg az alkalmazást, hozzon létre egy fiókot, és jelentkezzen be.
- Adja hozzá eszközét a + ikon megnyomásával a képernyő jobb felső sarkában, vagy kattintson a ikonra Add device gomb (ez a gomb akkor jelenik meg, ha nincs eszköz hozzáadva az alkalmazáshoz).
- 3. Válassza ki a lehetőséget Camera & Lock a képernyő bal oldalán.
- 4. A képernyő jobb oldalán található eszközök listájából válassza ki a lehetőséget **Smart Doorbell**
- 5. A következő felületen válassza ki a QR Code opciót a jobb felső sarokban.
- 6. Akkor pipáld meg **Make sure the indicator is flashing quickly or a prompt tone is heard**. Kattintson **Next**.
- 7. Válassza ki a WiFi hálózatot, amelyhez csatlakozni szeretne, és adja meg a jelszót.

- Helyezze a QR-kóddal ellátott okostelefont a kaputelefon lencséje elé. Várjon néhány másodpercet, amíg megerősítő sípolást nem hall, és a csengő fénygyűrűje lilára vált.
- 9. Menjen vissza az alkalmazáshoz, és ellenőrizze **I heard a prompt**. Az alkalmazás azonnal megkezdi a közeli eszközök vizsgálatát.
- 10. Miután az alkalmazás azonosította az eszközt, megkapja a visszaigazolást Added Successfully.
- 11. A befejezéshez kattintson a Kész gombra.

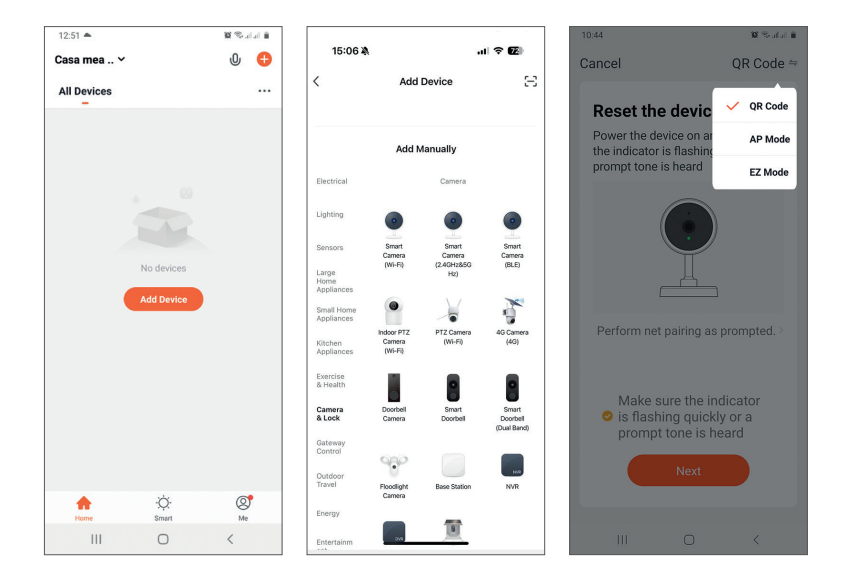

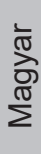

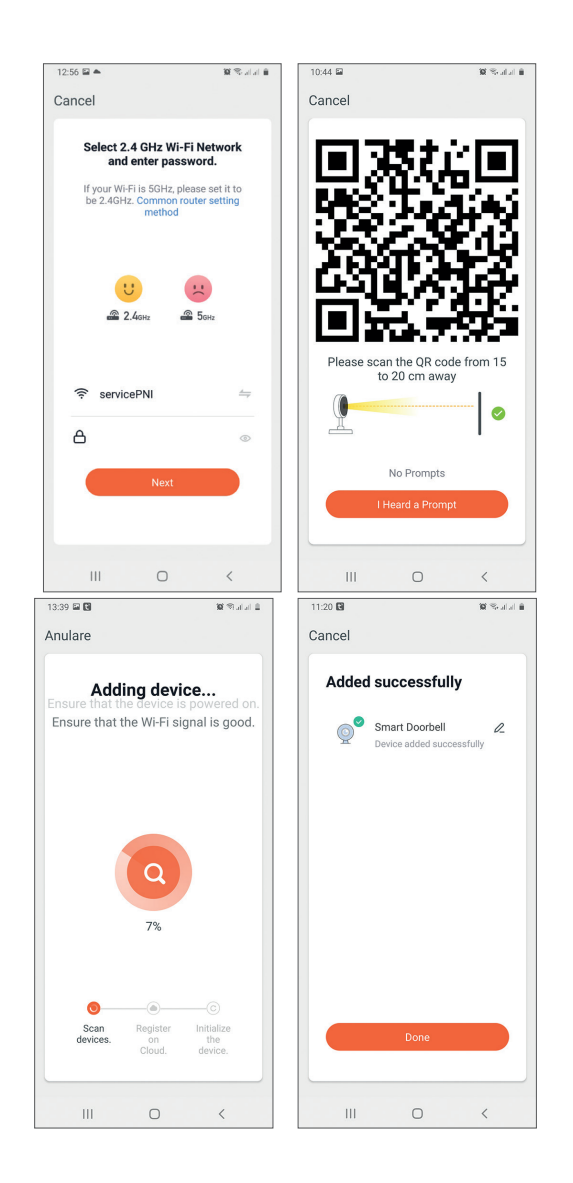

## Eszközvezérlés az alkalmazáson keresztül

Lehetőségek:

- 1. Pillanatfelvétel: képet készít, és elmenti a telefon memóriájába
- 2. Intercom: nyomja meg, hogy beszéljen az ajtó előtt álló személlyel
- 3. Felvétel: nyomja meg a videó rögzítéséhez. A felvétel a telefon memóriájába kerül.

- 4. Tekintse meg a kaputelefonba helyezett SD-kártyára mentett fájlokat
- 5. Felhőalapú tárolás: felhőalapú hozzáférés (fizetős lehetőség)
- 6. A telefon memóriájába mentett fényképek és videók megtekintése
- 7. Nyissa meg a kaputelefon beállításait (a jobb felső sarokban található ceruza ikonra kattintva) a mozgásérzékelő érzékenységi szintjének beállításához vagy a PIR-érzékelő kikapcsolásához, az energiafogyasztás kezeléséhez, az eszköz megosztásához, vagy az offline értesítések bekapcsolásához és így tovább. .
- 8. Amikor egy látogató megnyomja a csengőt, a "Látogatója van" értesítést kap a telefonján, és egy ismétlődő hangjelzés kíséretében.
- Ha belépsz az alkalmazásba, láthatod, hogy ki van az ajtóban, és beszélhetsz a látogatóval. Ezenkívül minden alkalommal értesítést kap, amikor a kamera mozgást észlel.

| 10:46 🖼    |               | 102 🧐 al al 🗎 | 10:52 🖬                   | io Senta e | 10:53 🖬                   | 영 약 네네 🗎 |
|------------|---------------|---------------|---------------------------|------------|---------------------------|----------|
| ← Si       | mart Doorb    | ell ∠         | ← Settings                |            | ← Settings                |          |
| 10-s       |               |               | Smart Doorbell            | >          | Advanced Settings         |          |
|            |               |               | Device Information        | >          | PIR                       | Off >    |
| R          | SYA           |               | Tap-to-Run and Automation | >          | Power Management Settings | >        |
|            | Cot J         | 8             | Third Party Supported     |            | VAS                       |          |
|            | <b></b> 100 % |               | <b>•</b>                  |            | Purchase VAS              | >        |
| 1.         | 2.            | 3.            | amagen echo Google Home   |            | Offline Notification      |          |
| 6          | Ŷ             |               | Basic Settings            |            | Offline Notification      |          |
| Screenshot | Speak         | Record        | Basic Function Settings   | >          | Others                    |          |
|            |               |               | Advanced Settings         |            | Share Device              | >        |
| 4.         | 5.            | 6.            | PIR                       | Off >      | FAQ & Feedback            | >        |
| Playback   | Cloud storage | Photo album   | Power Management Settings | >          | Firmware Information      | >        |
|            |               |               | VAS                       |            |                           |          |
|            |               |               | Purchase VAS              | >          | Remove Device             |          |
| Ш          | 0             | <             | III O                     | <          | III O                     | <        |

# Műszaki adatok

| Érzékelő                         | 1/2.9 CMOS                                                                                         |
|----------------------------------|----------------------------------------------------------------------------------------------------|
| Videó felbontás                  | 1920 x 1080px                                                                                      |
| Lencse                           | 3.6 mm                                                                                             |
| Videó tömörítés                  | H.264                                                                                              |
| Hang                             | Beépített mikrofon / Beépített hangszóró                                                           |
| Látószög                         | 166°                                                                                               |
| IR-CUT szűrő                     | Igen                                                                                               |
| IR LED-ek                        | 6 LEDs                                                                                             |
| Minimális<br>megvilágítás        | 1 Lux                                                                                              |
| WiFi kommunikációs<br>frekvencia | 2.4GHz, IEEE 802.11 b/g/n                                                                          |
| WiFi átviteli<br>teljesítmény    | 100mW                                                                                              |
| RF kommunikációs<br>frekvencia   | 433MHz                                                                                             |
| RF kibocsátási<br>teljesítmény   | 10mW                                                                                               |
| Tárolás                          | SD kártya, maximum 64 GB (nem tartozék)                                                            |
| PIR                              | lgen, 3 érzékenységi fokozat                                                                       |
| Tápegység                        | Újratölthető akkumulátor 2 x 3,7 V 18650<br>típusú (tartozék)<br>vagy külső tápegység 14V - 24V AC |
| Jelenlegi                        | max. 170mA                                                                                         |
| Üzemhőmérséklet                  | -26°C ~ +80°C                                                                                      |

Scarica l'app Tuya Smart accedendo a Google Play o App Store o scansiona i codici QR qui sotto:

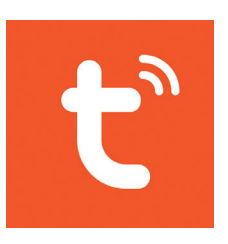

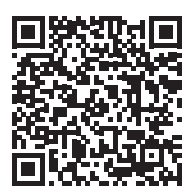

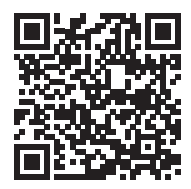

Android

iOS

# Aggiungi dispositivo nell'applicazione Tuya Smart

- 1. Apri l'applicazione, crea un account e accedi.
- Aggiungi il tuo dispositivo premendo l'icona + nell'angolo in alto a destra dello schermo o facendo clic sul Add device pulsante (questo pulsante viene visualizzato quando non è stato aggiunto alcun dispositivo all'applicazione).
- 3. Seleziona l'opzione Camera & Lock sul lato sinistro dello schermo.
- 4. Dall'elenco dei dispositivi sul lato destro dello schermo, seleziona **Smart Doorbell**
- 5. Nell'interfaccia successiva, seleziona l'opzione QR Code nell'angolo in alto a destra.
- 6. Allora spunta Make sure the indicator is flashing quickly or a prompt tone is heard. Clicca su Next.
- 7. Seleziona la rete WiFi a cui vuoi connetterti e aggiungi la password.
- 8. Posizionare lo smartphone con il codice QR davanti alla lente del

citofono. Attendi qualche secondo finché non senti un segnale acustico di conferma e l'anello luminoso sul campanello diventa viola.

- 9. Torna all'applicazione e controlla **I heard a prompt**. L'applicazione inizierà immediatamente la scansione dei dispositivi nelle vicinanze.
- 10. Dopo che l'app avrà identificato il tuo dispositivo, riceverai la conferma Added Successfully.
- 11. Per finire, fai clic sul pulsante Done.

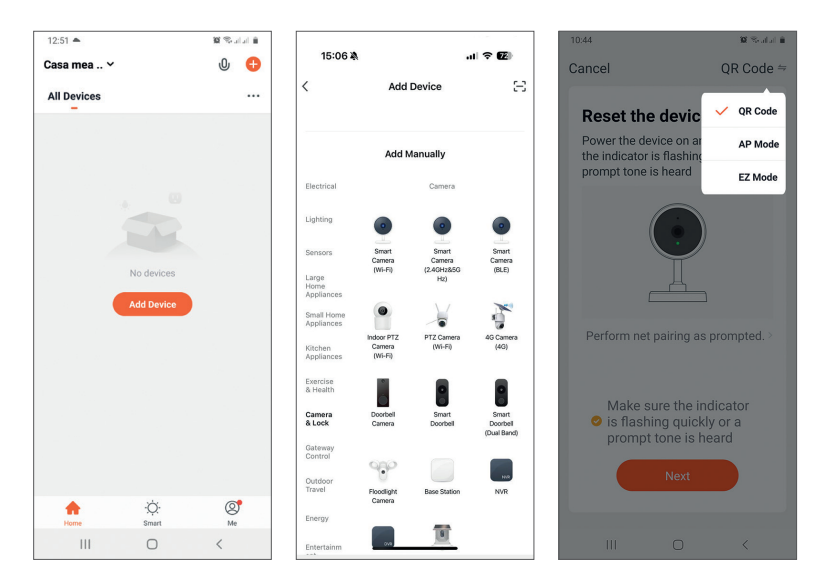

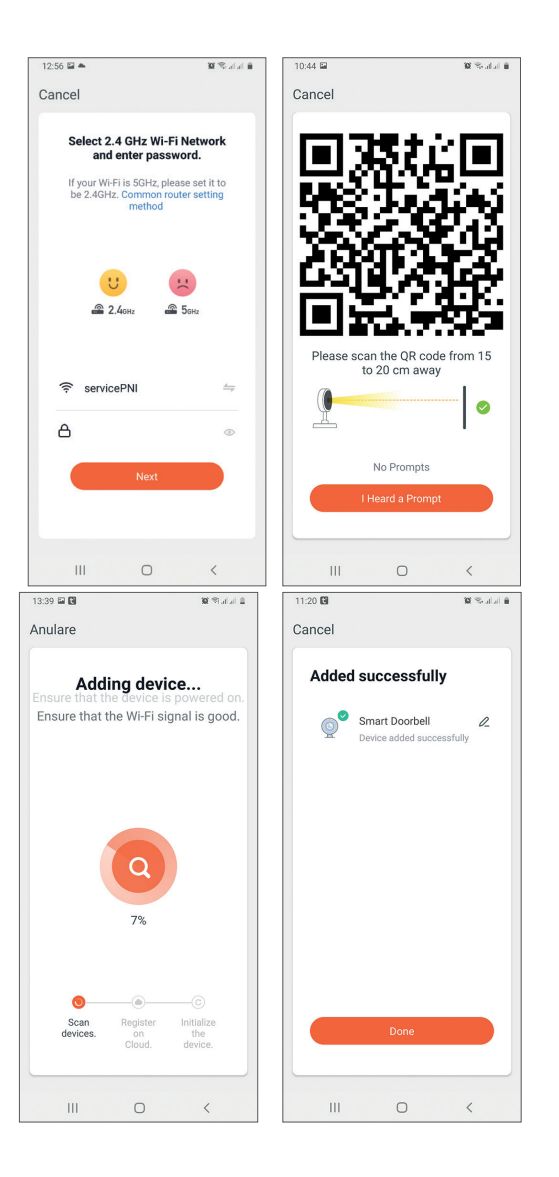

# Italiano

## Controllo del dispositivo tramite l'applicazione

Opzioni:

- 1. Istantanea: scatta un'immagine e la salva nella memoria del telefono
- 2. Citofono: premi per parlare con la persona davanti alla tua porta
- 3. Registrazione: premere per registrare il video. La registrazione verrà salvata nella memoria del telefono.

- 4. Visualizza i file salvati sulla scheda SD inserita nel citofono
- 5. Archiviazione cloud: accesso cloud (opzione a pagamento)
- 6. Visualizza foto e video salvati nella memoria del telefono
- Accedi alle impostazioni del citofono (cliccando sull'icona della matita in alto a destra) per impostare il livello di sensibilità del sensore di movimento o spegnere il sensore PIR, gestire i consumi, condividere il tuo dispositivo, o attivare le notifiche offline e così via.
- 8. Quando un visitatore suona il campanello, riceverai una notifica "Hai un visitatore" sul telefono accompagnata da un avviso acustico ripetitivo.
- 9. Se accedi all'applicazione, puoi vedere chi è alla porta e puoi parlare con il visitatore. Ricevi anche notifiche ogni volta che la fotocamera rileva un movimento.

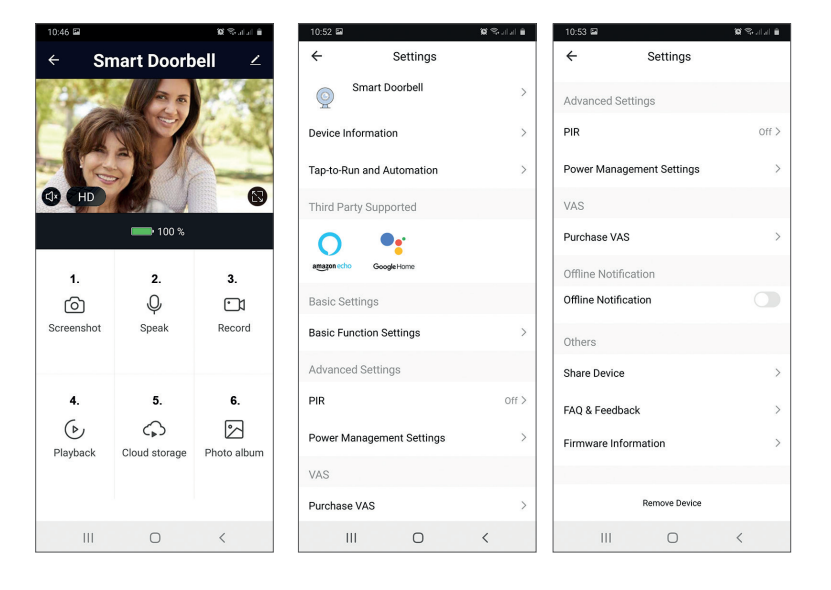

| Sensore                            | 1/2.9 CMOS                                                                                    |
|------------------------------------|-----------------------------------------------------------------------------------------------|
| Risoluzione video                  | 1920 x 1080px                                                                                 |
| lente                              | 3.6 mm                                                                                        |
| Compressione video                 | H.264                                                                                         |
| Audio                              | Microfono incorporato / Altoparlante<br>incorporato                                           |
| Angolo di visione                  | 166°                                                                                          |
| Filtro IR-CUT                      | Si                                                                                            |
| LED IR                             | 6 LED                                                                                         |
| Illuminazione minima               | 1 Lux                                                                                         |
| Frequenza di<br>comunicazione WiFi | 2.4GHz, IEEE 802.11 b/g/n                                                                     |
| Potenza di<br>trasmissione WiFi    | 100mW                                                                                         |
| Frequenza di<br>comunicazione RF   | 433MHz                                                                                        |
| Potenza di emissione<br>RF         | 10mW                                                                                          |
| Magazzinaggio                      | Scheda SD, massimo 64 GB (non inclusa)                                                        |
| PIR                                | Sì, 3 livelli di sensibilità                                                                  |
| Alimentazione<br>elettrica         | Batteria ricaricabile 2 x 3.7V tipo 18650<br>(inclusa)<br>o alimentatore esterno 14V - 24V AC |
| Attuale                            | max. 170mA                                                                                    |
| Temperatura di lavoro              | -26°C ~ +80°C                                                                                 |

# Tuya Smart APP

Download de Tuya Smart-app door naar Google Play of App Store te gaan of scan de onderstaande QR-codes:

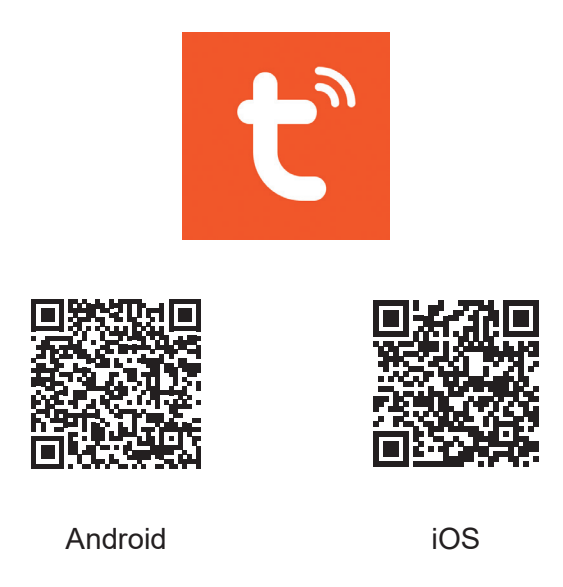

## Apparaat toevoegen in Tuya Smart-applicatie

- 1. Open de applicatie, maak een account aan en log in.
- 2. Voeg uw apparaat toe door op het +-pictogram in de rechterbovenhoek van het scherm te drukken of door op de **Add device** knop (deze knop verschijnt als je geen apparaat hebt toegevoegd aan de applicatie).
- 3. Selecteer de optie Camera & Lock aan de linkerkant van het scherm.
- 4. Selecteer in de lijst met apparaten aan de rechterkant van het scherm **Smart Doorbell**
- 5. Selecteer in de volgende interface de optie **QR Code** vanuit de rechter bovenhoek.
- 6. Vink dan aan **Make sure the indicator is flashing quickly or a prompt tone is heard**. Klik op **Next**.
- 7. Selecteer het wifi-netwerk waarmee je verbinding wilt maken en voeg het wachtwoord toe.
- 8. Plaats de smartphone met de QR-code voor de lens van de

deurtelefoon. Wacht een paar seconden totdat je een bevestigingspiep hoort en de lichtring op de bel paars wordt.

- 9. Ga terug naar de applicatie en controleer **I heard a prompt**. De applicatie begint onmiddellijk met het scannen van apparaten in de buurt.
- 10. Nadat de app uw apparaat heeft geïdentificeerd, ontvangt u de bevestiging **Added Successfully**.
- 11. Klik op de knop Done om te voltooien.

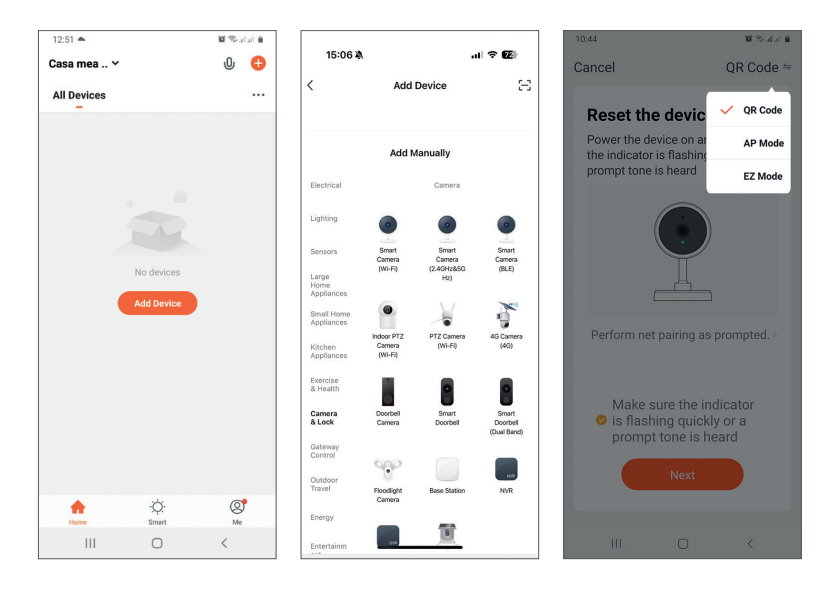

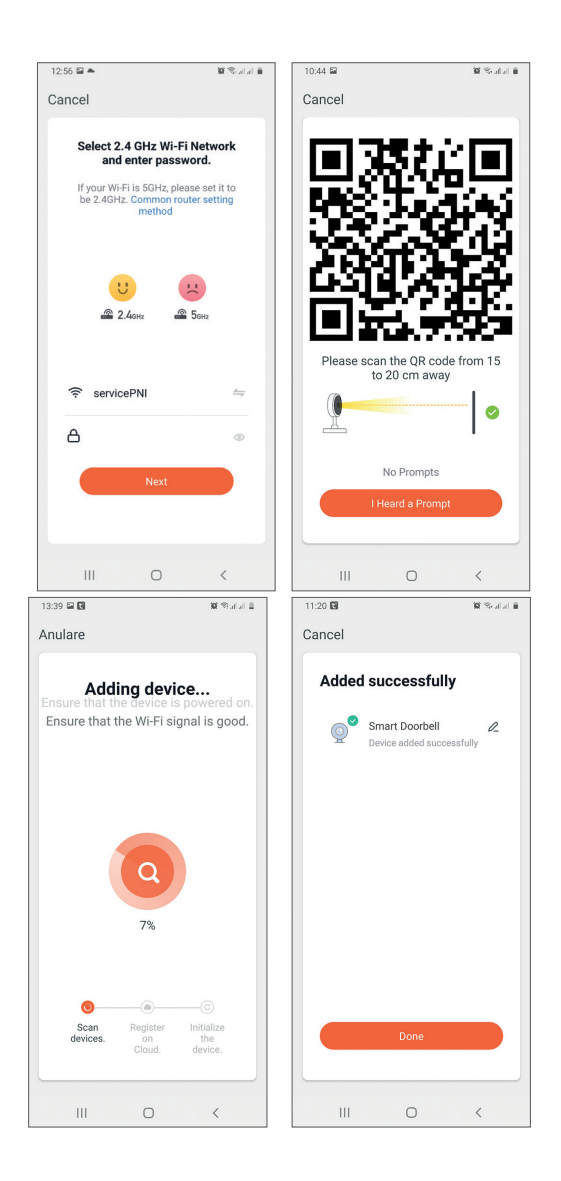

# Apparaatbesturing via de applicatie

Opties:

- 1. Momentopname: maakt een afbeelding en slaat deze op in het geheugen van de telefoon
- 2. Intercom: druk om met de persoon voor uw deur te praten
- 3. Opnemen: druk op om video op te nemen. De opname wordt

opgeslagen in het telefoongeheugen.

- 4. Bestanden bekijken die zijn opgeslagen op de SD-kaart die in de deurtelefoon is geplaatst
- 5. Cloudopslag: cloudtoegang (betaalde optie)
- 6. Foto's en video's bekijken die zijn opgeslagen in het telefoongeheugen
- 7. Open de instellingen van de deurtelefoon (door op het potloodpictogram in de rechterbovenhoek te klikken) om het gevoeligheidsniveau van de bewegingssensor in te stellen of de PIR-sensor uit te schakelen, het stroomverbruik te beheren, uw apparaat te delen of offline meldingen in te schakelen enzovoort.
- 8. Wanneer een bezoeker aanbelt, ontvangt u een melding "U heeft een bezoeker" op de telefoon, vergezeld van een herhaalde hoorbare waarschuwing.
- 9. Als je de applicatie binnenkomt, kun je zien wie er voor de deur staat en kun je met de bezoeker praten. Je ontvangt ook meldingen telkens wanneer de camera beweging detecteert.

| 10:46 🖬    |               | 102 Statul 🗎 | 10:52 🖼                   | 10 Sealaí 🕯 | 10:53 🖬                   | 🗙 Salah 🛢 |
|------------|---------------|--------------|---------------------------|-------------|---------------------------|-----------|
| ← Sr       | nart Doorb    | ell ∠        | ← Settings                |             | ← Settings                |           |
| 18-10-     | A BE          | 100          | Smart Doorbell            | >           | Advanced Settings         |           |
| SA         |               | Bes.         | Device Information        | >           | PIR                       | Off >     |
| FR         | STA.          |              | Tap-to-Run and Automation | >           | Power Management Settings | >         |
|            | Con J         | 8            | Third Party Supported     |             | VAS                       |           |
|            | • 100 %       |              | <b>O</b> •:               |             | Purchase VAS              | >         |
| 1.         | 2.            | 3.           | amazon echo Google Home   |             | Offline Notification      |           |
| ්          | Ŷ             |              | Basic Settings            |             | Offline Notification      |           |
| Screenshot | Speak         | Record       | Basic Function Settings   | >           | Others                    |           |
|            |               |              | Advanced Settings         |             | Share Device              | >         |
| 4.         | 5.            | 6.           | PIR                       | Off >       | FAQ & Feedback            | >         |
| Playback   | Cloud storage | Photo album  | Power Management Settings | >           | Firmware Information      | >         |
|            |               |              | VAS                       |             |                           |           |
|            |               |              | Purchase VAS              | >           | Remove Device             |           |
| Ш          | 0             | <            | III O                     | <           | III O                     | <         |

# Technische specificaties

| Sensor                          | 1/2.9 CMOS                                                                                  |
|---------------------------------|---------------------------------------------------------------------------------------------|
| Video resolutie                 | 1920 x 1080px                                                                               |
| Lens                            | 3.6 mm                                                                                      |
| Video compressie                | H.264                                                                                       |
| Audio                           | Ingebouwde microfoon / Ingebouwde<br>luidspreker                                            |
| Kijk hoek                       | 166°                                                                                        |
| IR-CUT-filter                   | Ja                                                                                          |
| IR-LED's                        | 6 LEDs                                                                                      |
| Minimale verlichting            | 1 Lux                                                                                       |
| WiFi-<br>communicatiefrequentie | 2.4GHz, IEEE 802.11 b/g/n                                                                   |
| WiFi-zendvermogen               | 100mW                                                                                       |
| RF-<br>communicatiefrequentie:  | 433MHz                                                                                      |
| RF-emissievermogen:             | 10mW                                                                                        |
| Opslag                          | SD-kaart, maximaal 64GB (niet inbegrepen)                                                   |
| PIR                             | Ja, 3 gevoeligheidsniveaus                                                                  |
| Stroomvoorziening               | Oplaadbare batterij 2 x 3.7V type 18650<br>(meegeleverd)<br>of externe voeding 14V - 24V AC |
| Huidig                          | max. 170mA                                                                                  |
| Werktemperatuur                 | -26°C ~ +80°C                                                                               |

Pobierz aplikację Tuya Smart, przechodząc do Google Play lub App Store lub zeskanuj poniższe kody QR:

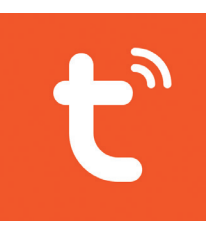

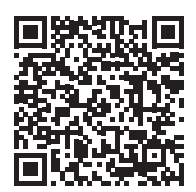

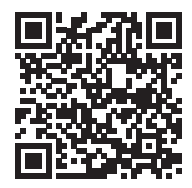

Android

iOS

# Dodaj urządzenie w aplikacji Tuya Smart

- 1. Otwórz aplikację, załóż konto i zaloguj się.
- Dodaj swoje urządzenie, naciskając ikonę + w prawym górnym rogu ekranu lub klikając Add device przycisk (przycisk ten pojawia się, gdy do aplikacji nie dodano żadnego urządzenia).
- 3. Wybierz opcję Camera & Lock po lewej stronie ekranu.
- 4. Z listy urządzeń po prawej stronie ekranu wybierz **Smart Doorbell**
- 5. W następnym interfejsie wybierz opcję **QR Code** od prawego górnego rogu.
- 6. Następnie zaznacz Make sure the indicator is flashing quickly or a prompt tone is heard. Kliknij Next.
- 7. Wybierz sieć Wi-Fi, z którą chcesz się połączyć i dodaj hasło.
- 8. Umieść smartfon z kodem QR przed obiektywem domofonu. Poczekaj kilka sekund, aż usłyszysz sygnał potwierdzający, a pierścień świetlny

Polskie

na dzwonku zmieni kolor na fioletowy.

- 9. Wróć do aplikacji i sprawdź **I heard a prompt**. Aplikacja natychmiast rozpocznie skanowanie urządzeń znajdujących się w pobliżu.
- 10. Gdy aplikacja zidentyfikuje Twoje urządzenie, otrzymasz potwierdzenie **Added Successfully**.
- 11. Aby zakończyć, kliknij przycisk Done.

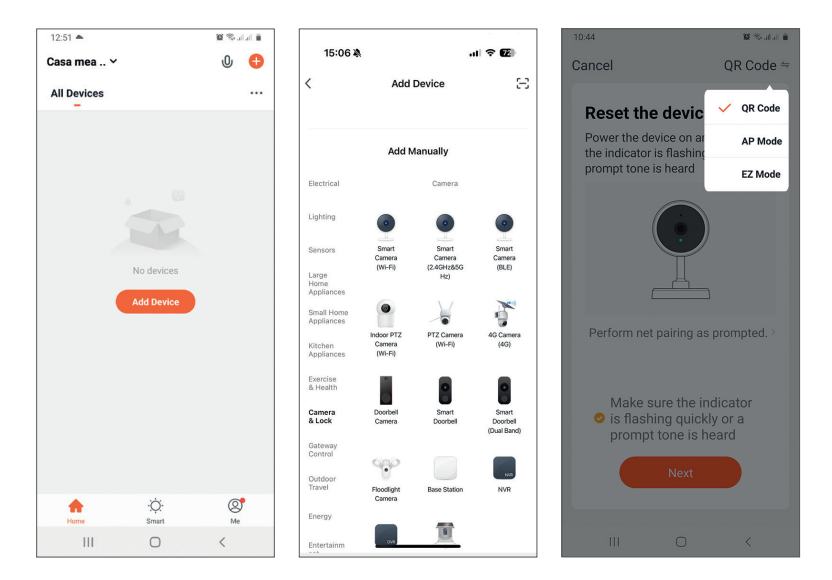

| 12:56 🖴 🌥                                                                                                   | 302 Statul 🖬                                  | 10:44 🖼                       | 🕱 Soulai 🗎               |
|----------------------------------------------------------------------------------------------------|-----------------------------------------------|-------------------------------|--------------------------|
| Cancel                                                                                                    |                                               | Cancel                        |                          |
| Select 2.4 GHz Wi-Fii<br>and enter passw<br>If your Wi-Fi is 5GHz, plea<br>be 2.4GHz. Common rout<br>method | Network<br>ord.<br>se set it to<br>er setting |                               |                          |
| 🙂 🛃                                                                                                    | 56н2                                          | Please scan the C<br>to 20 cm | R code from 15<br>1 away |
| ି servicePNI<br>A                                                                                           | <i>\</i> ⊊                                    |                               |                          |
| Next                                                                                                    |                                               | No Pro                        | mpts                     |
|                                                                                                    |                                               | I Heard a                     | Prompt                   |
| III O                                                                                                    | <                                             | III C                         | <                        |

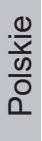

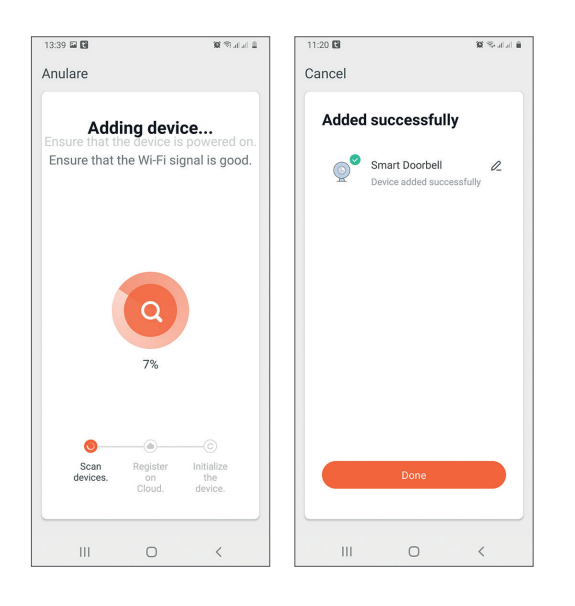

## Sterowanie urządzeniem za pomocą aplikacji

Opcje:

- 1. Migawka: robi zdjęcie i zapisuje je w pamięci telefonu
- 2. Domofon: naciśnij, aby porozmawiać z osobą przed Twoimi drzwiami
- 3. Nagrywanie: naciśnij, aby nagrać wideo. Nagranie zostanie zapisane w pamięci telefonu.
- 4. Przeglądaj pliki zapisane na karcie SD włożonej do domofonu
- 5. Przechowywanie w chmurze: dostęp do chmury (opcja płatna)
- 6. Przeglądaj zdjęcia i filmy zapisane w pamięci telefonu
- 7. Uzyskaj dostęp do ustawień domofonu (klikając ikonę ołówka w prawym górnym rogu), aby ustawić poziom czułości czujnika ruchu lub wyłączyć czujnik PIR, zarządzać zużyciem energii, udostępnić urządzenie lub włączyć powiadomienia offline i tak dalej.
- 8. Gdy gość zadzwoni, otrzymasz na telefon powiadomienie "Masz gościa", któremu towarzyszy powtarzające się ostrzeżenie dźwiękowe.
- 9. Jeśli wejdziesz do aplikacji, zobaczysz, kto stoi przed drzwiami i możesz porozmawiać z gościem. Otrzymujesz również powiadomienia za każdym razem, gdy kamera wykryje ruch.

| 10:46 🖬                |                 | 10 % जोता 🗎   | 10:52 🖬 🙀 🛠 atal 🕯                                           |
|------------------------|-----------------|---------------|--------------------------------------------------------------|
| ← Smart Doorbell ∠     |                 |               | ← Settings                                                   |
|                        | 1 De            |               | Smart Doorbell >                                             |
| SA                     |                 | Bar           | Device Information >                                         |
| R                      | SYA             |               | Tap-to-Run and Automation >                                  |
| d HD                   | Cert J          |               | Third Party Supported                                        |
|                        | 100 %           |               | amagon ocho                                                  |
| 1.<br>രി               | 2.<br>O         | 3.<br>⊡1      | Basic Settings                                               |
| Screenshot             | Speak           | Record        | Basic Function Settings >                                    |
|                        |                 |               | Advanced Settings                                            |
| 4.                     | 5.              | 6.            | PIR off >                                                    |
| Playback               | Cloud storage   | Photo album   | Power Management Settings >                                  |
| , aj buon              | cicaa ciciago   | , noto anoani | VAS                                                          |
|                        |                 |               | Purchase VAS >                                               |
|                        | 0               | <             | III O <                                                      |
| 10:53 🖬                |                 | g Salah è     | ), TELEKOM.RO 🕸 अन्तर 🕯                                      |
| ÷                      | Settings        |               |                                                              |
| Advanced Se            | ettings         |               | 11:46                                                        |
| PIR                    |                 | Off >         | Fri, 7 August                                                |
| Power Manaç            | gement Settings | >             | C TuyaSmart                                                  |
| VAS                    |                 |               | You have a visitor<br>Smart Doorbell ,someone is ringing the |
| Purchase VAS           | 6               | >             | C TuyaSmart 11:30                                            |
| Offline Notifi         | cation          |               | Movement detected<br>Smart Doorbell has detected movement.   |
| Offline Notific        | ation           |               |                                                              |
| Others                 |                 |               |                                                              |
| Share Device           |                 | >             |                                                              |
| FAQ & Feedba           | ack             | >             |                                                              |
| Firmware Information > |                 | >             |                                                              |
|                        |                 |               | Swipe to unlock                                              |
|                        | Remove Device   |               |                                                              |
|                        |                 |               |                                                              |

# Specyfikacja techniczna

| Czujnik               | 1/2.9 CMOS                                                                           |
|-----------------------|--------------------------------------------------------------------------------------|
| Rozdzielczość wideo   | 1920 x 1080px                                                                        |
| Obiektyw              | 3.6 mm                                                                               |
| Kompresja wideo       | H.264                                                                                |
| Audio                 | Wbudowany mikrofon / Wbudowany głośnik                                               |
| Kąt widzenia          | 166°                                                                                 |
| Filtr IR-CUT          | Tak                                                                                  |
| Diody podczerwieni    | 6 LEDs                                                                               |
| Minimalne oświetlenie | 1 Lux                                                                                |
| Częstotliwość         | 2 4GHz JEEE 802 11 b/a/n                                                             |
| komunikacji Wi-Fi     | 2.10112, 1222 002.11 Sight                                                           |
| Moc transmisji WiFi   | 100mW                                                                                |
| Częstotliwość         | 433MHz                                                                               |
| komunikacji RF        |                                                                                      |
| Moc emisji RF         | 10mW                                                                                 |
| Składowanie           | Karta SD, maksymalnie 64 GB (brak w zestawie)                                        |
| PIR                   | Tak, 3 poziomy czułości                                                              |
| Zasilacz              | Akumulator 2 x 3,7 V typ 18650 (w zestawie)<br>lub zewnętrzne zasilanie 14V - 24V AC |
| Aktualny              | max. 170mA                                                                           |
| Temperatura pracy     | -26°C ~ +80°C                                                                        |

# Aplicatia Tuya Smart

Descarcati aplicatia Tuya Smart accesand Google Play sau App Store sau scanati codurile QR de mai jos:

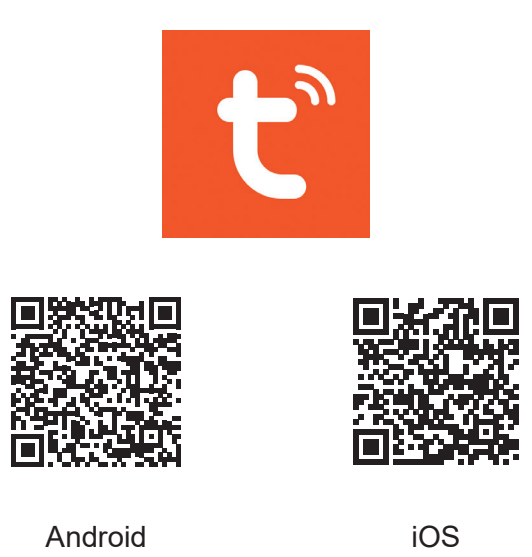

# Adaugare dispozitiv in aplicatia Tuya Smart

- 1. Deschideti aplicatia, creati-va cont si autentificati-va.
- 2. Adaugati dispozitivul dvs. apasand pictograma + din coltul dreapta sus al ecranului sau apasand butonul Add device (acest buton apare atunci cand nu aveti nici un dispozitiv adaugat in aplicatie).
- 3. Selectati din partea stanga a ecranului optiunea Camera & Lock.
- Din lista de dispozitive din partea dreapta a ecranului, selectati Smart 4. Doorbell
- 5. In interfata urmatoare selectati din coltul dreapta sus optiunea QR Code.
- 6. Apoi bifati Make sure the indicator is flashing quickly or a prompt tone is heard. Click Next.
- 7. Selectati reteaua WiFi la care doriti sa va conectati si adaugati parola.
- 8. Pozitionati codul QR din aplicatie in fata obiectivului soneriei inteligente. Asteptati cateva secunde pana auziti un beep de confirmare, iar inelul

Romana

luminos de pe sonerie devine violet.

- 9. Intoarceti-va in aplicatie si bifati I heard a prompt. Aplicatia va incepe imediat scanarea dispozitivelor din apropiere.
- 10. Dupa ce va identifica dispozitivul dvs., veti primi confirmarea **Added Successfully**.
- 11. Pentru a finaliza, faceti click pe butonul Done.

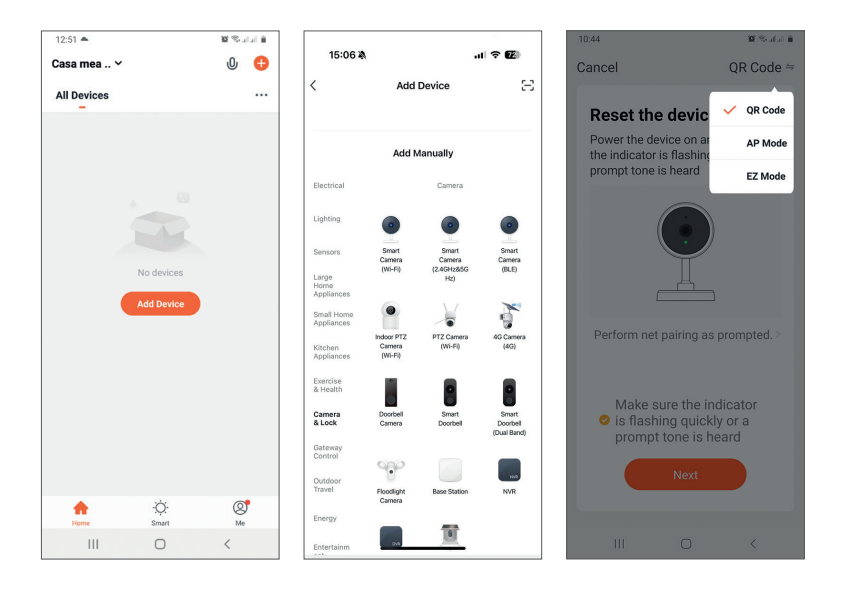

| 12:56 🖴 🌥                                                                                        | 10 % atat in                                             | 10:44 📾        | 10 Sealai 1           |
|--------------------------------------------------------------------------------------------------|----------------------------------------------------------|----------------|-----------------------|
| Cancel                                                                                           |                                                          | Cancel         |                       |
| Select 2.4 GHz Wii-<br>and enter pass<br>If your Wi-Fi is 5GHz, p<br>be 2.4GHz. Common<br>method | Fi Network<br>sword.<br>lease set it to<br>outer setting |                |                       |
| U<br>2.4okz                                                                                      | 256Hz                                                    | Please scan th | e QR code from 15     |
|                                                                                                  | <i>≒</i><br>⊚                                            |                | cin away              |
| Next                                                                                             |                                                          | No<br>I Hear   | Prompts<br>d a Prompt |
| III O                                                                                            | <                                                        | Ш              | 0 <                   |

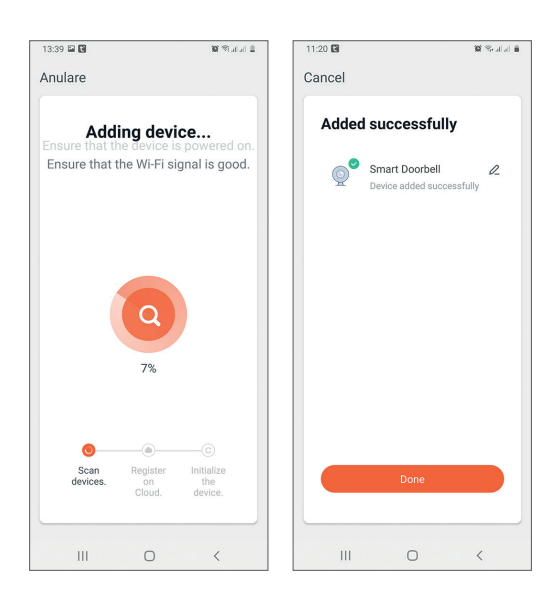

# Control dispozitiv din aplicatie

Optiuni:

- 1. Captura imagine: preia o imagine si o salveaza in memoria telefonului
- 2. Intercom: apasati pentru a vorbi cu persoana aflata in fata usii
- 3. Inregistrare: apasati pentru a inregistra video. Inregistrarea va fi salvata in memoria telefonului.
- 4. Vizualizare fisiere salvate pe cardul SD introdus in interfon
- 5. Cloud storage: accesare Cloud (optiune contra cost)
- 6. Vizualizare foto si video salvate in memoria telefonului
- 7. Accesati setarile soneriei (facand click pe pictograma sub forma de creion din coltul dreapta sus) pentru a seta nivelul de sensibilitate al senzorului de miscare sau pentru a dezactiva senzorul PIR, pentru a gestiona consumul de energie, pentru a partaja dispozitivul sau pentru a activa notificarile offline si altele.
- 8. Cand un vizitator la suna la sonerie, pe telefon veti primi o notificare "You have a visitor" insotita de o avertizare sonora repetitiva.
- 9. Puteti intra in aplicatie pe soneria respectiva, puteti vedea cine este la usa si puteti vorbi cu vizitatorul. De asemenea, primiti notificari de fiecare data cand camera detecteaza miscare in campul sau.

| ← Sr                                                                                                    | nart Doorb                                                                                                    | ell ∠                                                                                                    | ← Settings                                                                                                    |         |
|----------------------------------------------------------------------------------------------------|----------------------------------------------------------------------------------------------------|----------------------------------------------------------------------------------------------------|----------------------------------------------------------------------------------------------------|---------|
| 10-s                                                                                                    | 1 BE                                                                                                    |                                                                                                    | Smart Doorbell                                                                                                    | >       |
| SA                                                                                                    |                                                                                                    | (Besc)                                                                                                    | Device Information                                                                                                    | >       |
| - Ke                                                                                                    | 5734                                                                                                    |                                                                                                    | Tap-to-Run and Automation                                                                                                    | >       |
| CIT HD                                                                                                    | left J                                                                                                    | <b>B</b>                                                                                                    | Third Party Supported                                                                                                    |         |
|                                                                                                    | <b></b> 100 %                                                                                                    |                                                                                                    | agazon scho<br>Google Home                                                                                                    |         |
| 1.                                                                                                    | 2.                                                                                                    | 3.                                                                                                    | Danie Cattinge                                                                                                    |         |
| C]<br>Screenshot                                                                                                    | Speak                                                                                                    | Becord                                                                                                    | basic settings                                                                                                    |         |
| obrechtingt                                                                                                    | opean                                                                                                    | Record                                                                                                    | Basic Function Settings                                                                                                    | >       |
|                                                                                                    |                                                                                                    |                                                                                                    | Advanced Settings                                                                                                    |         |
| 4.                                                                                                    | 5.                                                                                                    | 6.                                                                                                    | PIR                                                                                                    | Off >   |
| Playback                                                                                                    | Cloud storage                                                                                                    | Photo album                                                                                                    | Power Management Settings                                                                                                    | >       |
|                                                                                                    |                                                                                                    |                                                                                                    | VAS                                                                                                    |         |
|                                                                                                    |                                                                                                    |                                                                                                    | Purchase VAS                                                                                                    | >       |
| 111                                                                                                    | 0                                                                                                    | <                                                                                                    | III O <                                                                                                    |         |
| 10:53                                                                                                    |                                                                                                    |                                                                                                    |                                                                                                    | J A     |
| ÷                                                                                                    | Settings                                                                                                    | o sana e                                                                                                    | , TELENOMIRO MINUT                                                                                                    |         |
| ←<br>Advanced Se                                                                                                    | Settings                                                                                                    | 영 역사가에 비                                                                                                    | 11:46                                                                                                    |         |
| Advanced Se     PIR                                                                                                    | Settings                                                                                                    | Off >                                                                                                    | 11:46<br>Fri, 7 August                                                                                                    |         |
| Advanced Se     PIR     Power Manage                                                                                                    | Settings<br>ettings<br>gement Settings                                                                                                    | Off >                                                                                                    | 11:46<br>Fri, 7 August                                                                                                    |         |
| Advanced Se PIR Power Manage VAS                                                                                                    | Settings<br>ettings<br>gement Settings                                                                                                    | off >                                                                                                    | 11:46<br>Fri, 7 August<br>TuysSmart<br>You have a visitor<br>Smart Doorbell ,someone is ringing the                                                                                 |         |
| Advanced Se     PIR     Power Manage     VAS     Purchase VA:                                                                                                    | Settings<br>ettings<br>gement Settings<br>S                                                                                                    | <ul> <li>Katelong</li> <li>Katelong</li> <li>Katelong&lt;</li></ul> | 11:46<br>Fri, 7 August<br>ToyaSmart<br>You have a visitor<br>Smart Doorbell, someone is ringing the                                                                                 |         |
| Advanced Se     PIR     Power Manage     VAS     Purchase VA:     Offline Notifi                                                                                                    | Settings<br>ettings<br>gement Settings<br>S<br>cation                                                                                                    | <ul> <li>C 110</li> <li>C 110</li> <li>C 110</li> </ul>                                                                                                    | 11:46<br>Fri, 7 August<br>ToyaSmart<br>You have a visitor<br>Smart Doorbell, someone is ringing the<br>TyyaSmart 11:30<br>Movement detected<br>Smart Doorbell has detected movement |         |
| Advanced Se     PIR     Power Manag     VAS     Purchase VAS     Offline Notifi                                                                                                    | Settings<br>ettings<br>gement Settings<br>S<br>cation                                                                                                    | off >                                                                                                    | 11:46<br>Fri, 7 August<br>TyusSmart<br>You have a visitor<br>Smart Doorbell, someone is ringing the<br>TyusSmart 11:30<br>Movement detected<br>Smart Doorbell has detected movement | t.      |
| ←<br>Advanced Se<br>PIR<br>Power Manag<br>VAS<br>Purchase VA<br>Offline Notific<br>Offline Notific<br>Offline Notific                                                                                                 | Settings<br>ettings<br>gement Settings<br>s<br>cation<br>cation                                                                                                    | off >                                                                                                    | 11:46<br>Fri, 7 August<br>TuysSmart<br>You have a visitor<br>Smart Doorbell, someone is ringing the<br>TuysSmart 11:30<br>Movement detected<br>Smart Doorbell has detected movemen  |         |
| ←<br>Advanced Se<br>PIR<br>Power Manag<br>VAS<br>Purchase VA:<br>Offline Notific<br>Offline Notific<br>Offline Notific<br>Others<br>Share Device                                                                      | Settings ettings ettin                                                                                                    | off >                                                                                                    | 11:46<br>Fri, 7 August<br>TyvsSmart<br>You have a visitor<br>Smart Doorbell, someone is ringing the<br>TyvsSmart 11:30<br>Movement detected<br>Smart Doorbell has detected movement | t.      |
| ←<br>Advanced So<br>PIR<br>Power Manag<br>VAS<br>Purchase VA:<br>Offline Notific<br>Offline Notific<br>Offline Notific<br>Ofthers<br>Share Device<br>FAQ & Feedb                                                      | Settings ettings ettin                                                                                                    | off >                                                                                                    | 11:46<br>Fri, 7 August<br>Tyosmat<br>You have a visitor<br>Smart Doorbell, someone is ringing the<br>Tyosmat 11:30<br>Movement detected<br>Smart Doorbell has detected movement     |         |
| ←<br>Advanced Se<br>PIR<br>Power Manag<br>VAS<br>Purchase VA:<br>Offline Notific<br>Offline Notific<br>Offline Notific<br>Offline Notific<br>Share Device<br>FAQ & Feedb<br>Firmware Infi                             | Settings<br>ettings<br>gement Settings<br>S<br>cation<br>cation<br>cation<br>cation<br>cation<br>cation<br>cation<br>cation                                                                                                    | off ><br>><br>>                                                                                                    | 11:46<br>Fri, 7 August<br>Toyasmart<br>You have a visitor<br>Smart Doorbell, someone is ringing the<br>TyyaSmart 11:30<br>Movement detected<br>Smart Doorbell has detected movement | -<br>t. |
| ←<br>Advanced Se<br>PIR<br>Power Manage<br>VAS<br>Purchase VA<br>Offline Notific<br>Offline Notific<br>Offline Notific<br>Offline Notific<br>Offline Notific<br>Offline Notific<br>Offline Notific<br>Offline Notific | Settings<br>ettings<br>certent Settings<br>s<br>cation<br>cation<br>c | off > > > > > >                                                                                                    | 11:46<br>Fri, 7 August<br>Touhave a visitor<br>Smart Doorbell, someone is ringing the<br>TuysSmart 11:30<br>Movement detected<br>Smart Doorbell has detected movement               |         |
| ←<br>Advanced Se<br>PIR<br>Power Manage<br>VAS<br>Purchase VA<br>Offline Notific<br>Offline Notific<br>Offline Notific<br>Offline Notific<br>Offline Notific<br>Offline Notific<br>Offline Notific                    | Settings<br>ettings<br>enternt Settings<br>S<br>cation<br>cation<br>c | off >                                                                                                    | 11:46<br>Fri, 7 August<br>Tou have a visitor<br>Smart Doorbell, someone is ringing the<br>TuysSmart 11:30<br>Movement detected<br>Smart Doorbell has detected movement              | t.      |

# Specificatii tehnice

| Senzor                | 1/2.9 CMOS                                |
|-----------------------|-------------------------------------------|
| Rezolutie video       | 1920 x 1080px                             |
| Lentila               | 3.6 mm                                    |
| Compresie video       | H.264                                     |
| Audio                 | Microfon incorporat / Difuzor incorporat  |
| Unghi de vizualizare  | 166°                                      |
| Filtru IR-CUT         | Da                                        |
| Leduri IR             | 6 buc.                                    |
| Iluminare minima      | 1 Lux                                     |
| Frecventa de          | 2.4GHz, IEEE 802.11 b/a/n                 |
| comunicare WiFi       |                                           |
| Putere de emisie WiFi | 100mW                                     |
| Frecventa de          | 433MHz                                    |
| comunicare RF         |                                           |
| Putere de emisie RF   | 10mW                                      |
| Stocare               | Card SD, maxim 64GB (nu este inclus)      |
| PIR                   | Da, 3 niveluri de sensibilitate           |
|                       | Acumulator incorporat inclus 2 x 3.7V tip |
| Alimentare            | 18650                                     |
|                       | sau alimentare externa 14V - 24V AC       |
| Consum                | maxim 170mA                               |
| Temperatura de lucru  | -26°C ~ +80°C                             |

EN:

## **EU Simplified Declaration of Conformity**

SC ONLINESHOP SRL declares that **PNI SafeHome PT710B smart video intercom** complies with the Directive EMC 2014/30/EU and RED 2014/53/UE. The full text of the EU declaration of conformity is available at the following Internet address:

https://www.mypni.eu/products/7289/download/certifications

## BG:

### Опростена декларация за съответствие на ЕС

SC ONLINESHOP SRL декларира, че **Интелигентен видеодомофон PNI SafeHome PT710B** спазва директивата EMC 2014/30/EU и RED 2014/53/ UE. Пълният текст на EC декларацията за съответствие е достъпен на следния интернет адрес:

https://www.mypni.eu/products/7289/download/certifications

#### DE:

### Vereinfachte EU- Konformitätserklärung

SC ONLINESHOP SRL erklärt, dass das **PNI SafeHome PT710B Smart Video-Gegensprechanlage** der Richtlinie EMC 2014/30/EU und RED 2014/53/ UE entspricht. Sie finden den ganzen Text der EU-Konformitätserklärung an der folgenden Internetadresse:

https://www.mypni.eu/products/7289/download/certifications

#### ES:

#### Declaración UE de conformidad simplificada

SC ONLINESHOP SRL declara que el **Videoportero inteligente PNI SafeHome PT710B** cumple con la Directiva EMC 2014/30/EU y la Directiva RED 2014/53/EU. El texto completo de la declaración de conformidad de la UE está disponible en la siguiente dirección de Internet:

https://www.mypni.eu/products/7289/download/certifications

## FR

#### Déclaration de conformité simplifiée de l'UE

SC ONLINESHOP SRL déclare que **Interphone vidéo intelligent PNI SafeHome PT710B** est conforme à la directive EMC 2014/30/EU et RED 2014/53/UE. Le texte complet de la déclaration de conformité UE est disponible à l'adresse Internet suivante:

https://www.mypni.eu/products/7289/download/certifications

#### HU:

## Egyszerűsített EU Megfelelési Közlemény

SC ONLINESHOP SRL kijelenti azt, hogy a **PNI SafeHome PT710B** intelligens videó kaputelefon megfelel az EMC 2014/30/EU és RED 2014/53/

UE irányelvnek. Az EU-megfelelőségi nyilatkozat teljes szövege a következő internetes címen érhető el:

https://www.mypni.eu/products/7289/download/certifications

## IT:

## Dichiarazione UE di conformità semplificata

SC ONLINESHOP SRL dichiara che il **Videocitofono intelligente PNI SafeHome PT710B** è conforme alla direttiva EMC 2014/30/UE e alla direttiva RED 2014/53/UE. Il testo completo della dichiarazione di conformità europea è disponibile al seguente indirizzo Internet:

https://www.mypni.eu/products/7289/download/certifications

#### NL:

### Vereenvoudigde EU-conformiteitsverklaring

SC ONLINESHOP SRL verklaart dat **PNI SafeHome PT710B slimme videointercom** voldoet aan de richtlijn EMC 2014/30/EU en RED 2014/53/UE. De volledige tekst van de EU-conformiteitsverklaring is beschikbaar op het volgende internetadres:

https://www.mypni.eu/products/7289/download/certifications

### PL:

### Uproszczona deklaracja zgodności UE

SC ONLINESHOP SRL oświadcza, że **Inteligentny wideodomofon PNI SafeHome PT710B** jest zgodny z dyrektywą EMC 2014/30/EU i RED 2014/53/ UE. Pełny tekst deklaracji zgodności UE dostępny jest pod następującym adresem internetowym:

https://www.mypni.eu/products/7289/download/certifications

## RO:

#### Declaratie UE de conformitate simplificata

SC ONLINESHOP SRL declara ca **Interfon video inteligent PNI SafeHome PT710B** este in conformitate cu Directiva EMC 2014/30/EU si Directiva RED 2014/53/UE. Textul integral al declaratiei UE de conformitate este disponibil la urmatoarea adresa de internet:

https://www.mypni.eu/products/7289/download/certifications